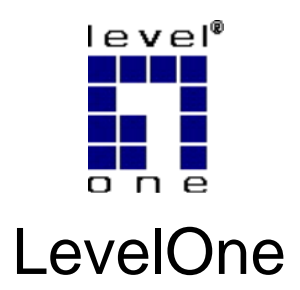

# WBR-6003

N Wireless Router

# **Quick Installation Guide**

| English    | Português   |
|------------|-------------|
| Deutsch    | Svenska     |
| Français   | Slovenščina |
| Español    | 繁體中文        |
| Nederlands | 简体中文        |
| Dansk      | 한국어         |
| Italiano   | Русский     |
| Ελληνικά   | עברית       |

# **Table of Contents**

| English     |    |
|-------------|----|
| Deutsch     | 9  |
| Français    | 15 |
| Español     | 21 |
| Nederlands  | 27 |
| Dansk       | 33 |
| Italiano    | 39 |
| Ελληνικά    | 45 |
| Português   | 51 |
| Svenska     | 57 |
| Slovenščina | 63 |
| 繁體中文        | 69 |
| 简体中文        | 75 |
| 한국어         | 81 |
| Русский     | 87 |
| עברית       | 93 |
|             |    |

#### Default Settings

| IP Address    | 192.168.0.1 |
|---------------|-------------|
| Password      | password    |
| Wireless Mode | Enable      |
| Wireless SSID | WBR-6003    |
| Security      | None        |

This guide covers only the most common situations. All detailed information is described in the user manual.

# English

#### **Package Contents**

- WBR-6003
- Power Adapter (5V, 1.2A)
- RJ-45 LAN Ethernet Cable
- Antenna
- CD-ROM with Manual and Utility
- Quick Installation Guide

If any of the above items are missing, please contact your retailer or distributor.

Before you begin, please have your ISP's username and password details ready.

### Installation

**1.** Attach the included antenna.

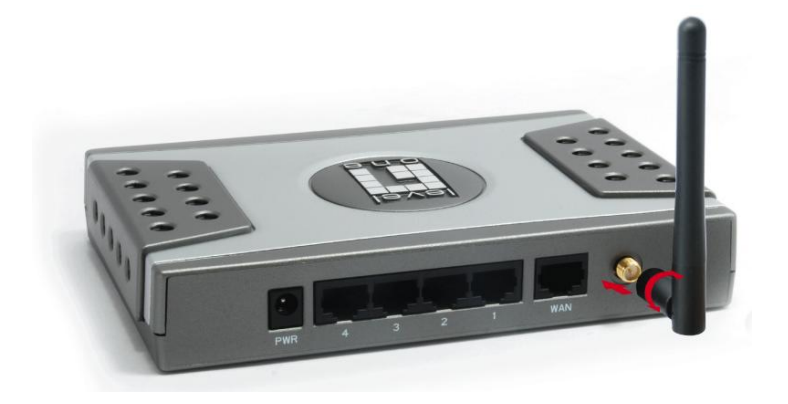

2. Connect your broadband internet connection to WBR-6003's WAN port.

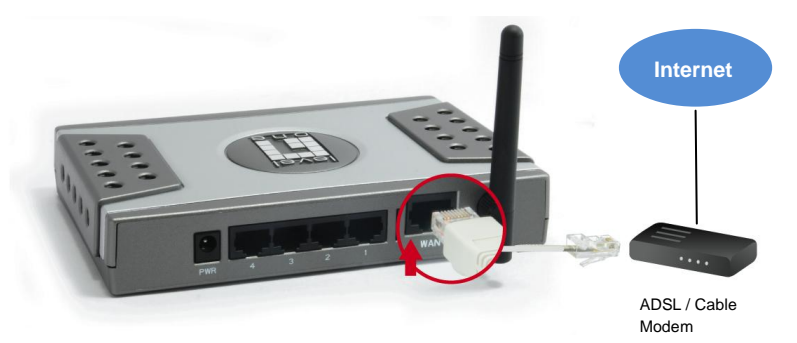

3. Connect the Computer LAN cable.

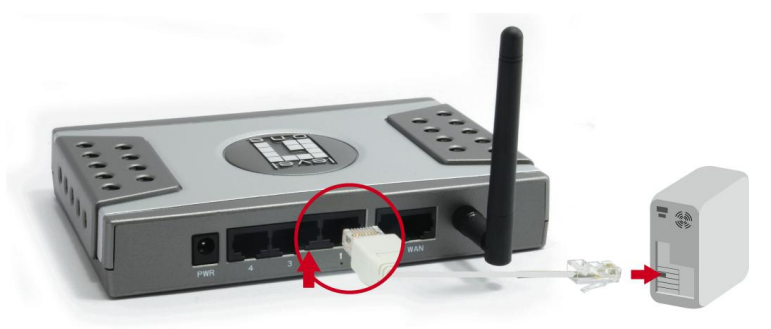

4. Plug in the Power Adapter

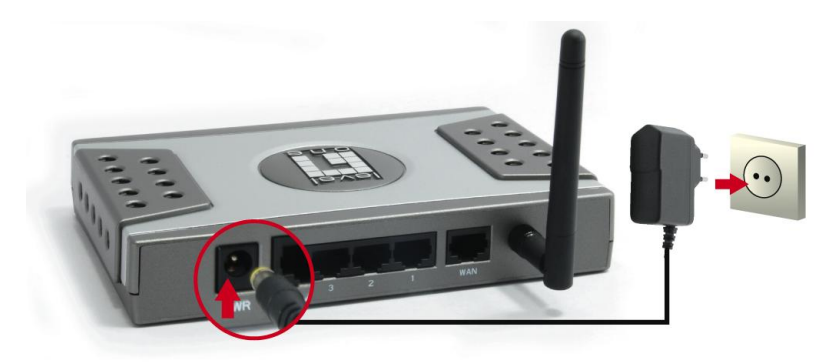

 Wait until the Status light is blinking steadily. This means the router is ready for use.

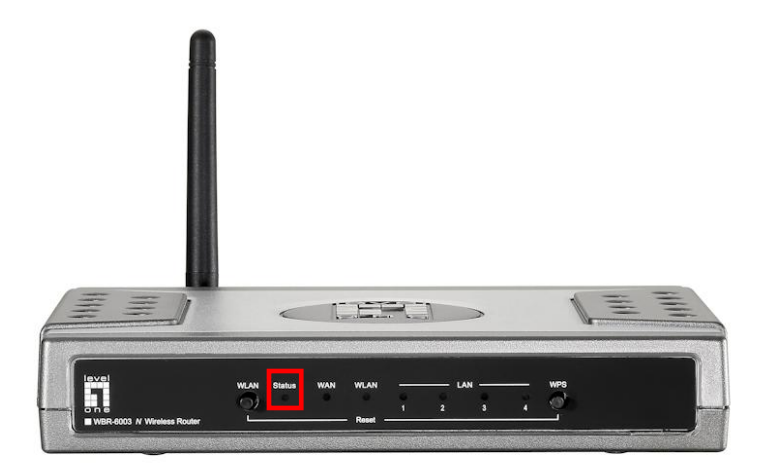

**6.** Installation is now complete. You can now begin to set up the device.

### Setup

 Start your WEB browser (Internet Explorer recommended). In the *Address* box, enter the following:

#### http://192.168.0.1

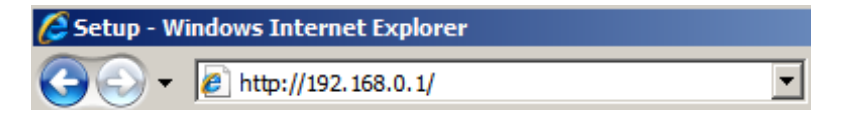

**2.** When prompted, use the following password.

| USER'S MAIN MENU | - Status          |                     |
|------------------|-------------------|---------------------|
|                  | System Password : | (default: password) |

Password: password

**3.** The first time you connect to the WBR-6003, you should run the Setup Wizard to configure the Internet Connection.

| Please Select the Operations                                         |
|----------------------------------------------------------------------|
|                                                                      |
|                                                                      |
|                                                                      |
|                                                                      |
| Wizard                                                               |
| C Advanced Setup                                                     |
|                                                                      |
|                                                                      |
|                                                                      |
|                                                                      |
| * This screen reminds you to configure until the Wizard is finished. |
| Enter                                                                |

Select Wizard and click Enter.

4. This wizard will guide you through the setup in 5 easy steps.

**Note:** For effective wireless security, LevelOne recommends WPA2 encryption methods.

### Deutsch

#### Lieferumfang

- WBR-6003
- Netzteil (5 V, 1.2 A)
- RJ-45-Kabel (LAN/Ethernet)
- Antenne
- CD mit Anleitung und Dienstprogramm
- Kurzinstallationsanleitung

Falls etwas fehlen sollte, wenden Sie sich bitte an Ihren Händler oder Distributor.

Bevor Sie beginnen, halten Sie bitte Benutzername und Kennwort bereit – beides erhalten Sie von Ihrem Internetanbieter.

### Installation

1. Bringen Sie die mitgelieferte Antenne an.

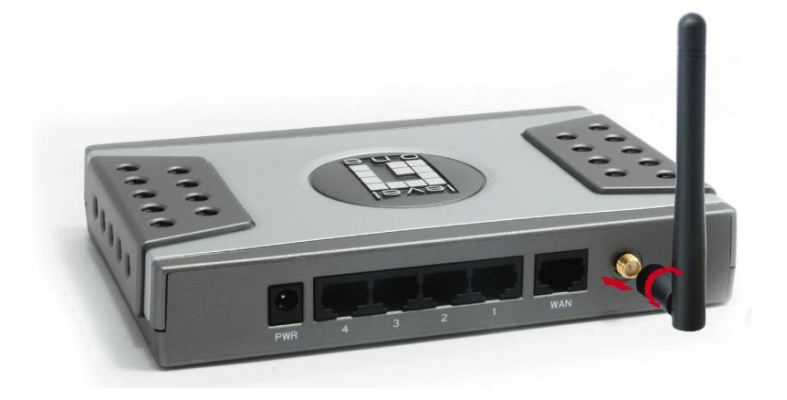

2. Schließen Sie Ihre Breitband-Internetverbindung an den WAN-Port des WBR-6003 an.

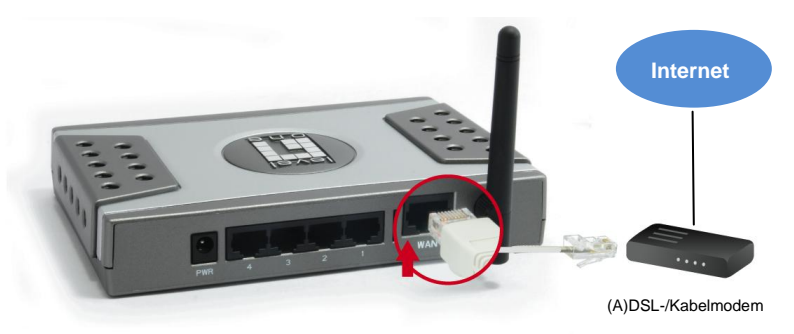

3. Schließen Sie das LAN-Kabel vom Computer an.

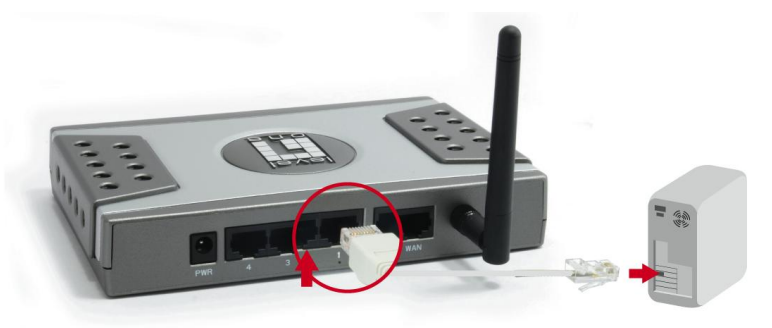

4. Stecken Sie das Netzteil ein.

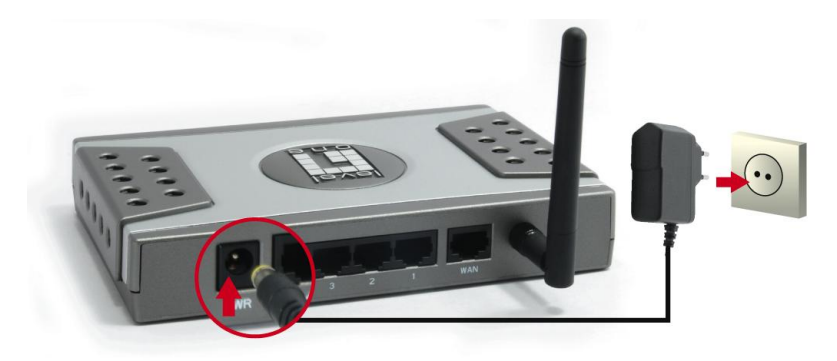

5. Warten Sie, bis die Status-LED gleichmäßig blinkt. Dies bedeutet, dass der Router einsatzbereit ist.

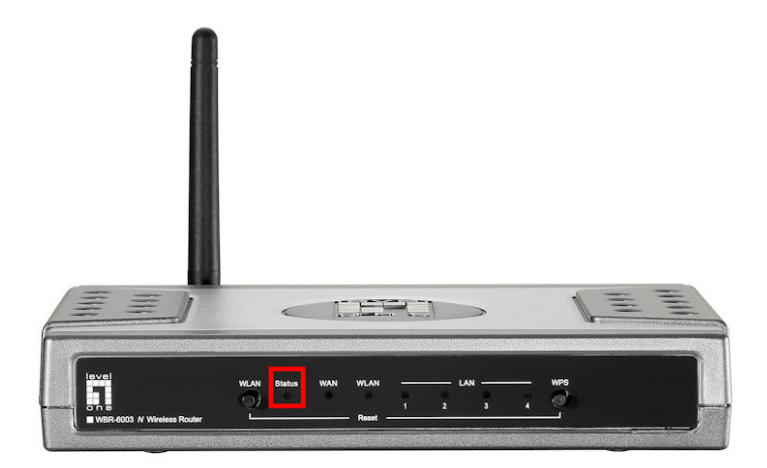

6. Die Installation ist damit abgeschlossen. Sie können das Gerät nun einrichten.

### Einrichtung

 Starten Sie Ihren Webbrowser (z. B. Internet Explorer). Geben Sie Folgendes in das Eingabefeld Address (Adresse) ein:

#### http://192.168.0.1

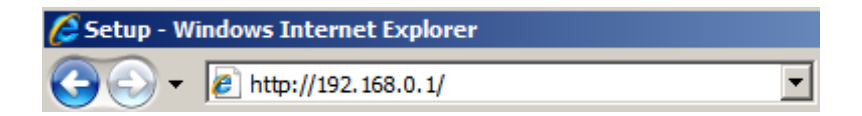

2. Nach Aufforderung geben Sie folgendes Kennwort ein:

| USER'S MAIN MENU | - Status          |                     |
|------------------|-------------------|---------------------|
|                  | System Password : | (default: password) |

Kennwort: password

 Wenn Sie Ihren WBR-6003 zum ersten Mal anschließen, konfigurieren Sie die Internetverbindung am besten mit dem Einrichtungsassistenten.

| Please Select the Operations                                         |  |
|----------------------------------------------------------------------|--|
|                                                                      |  |
| Wizard Advanced Setup                                                |  |
| * This screen reminds you to configure until the Wizard is finished. |  |
| Enter                                                                |  |

Wählen Sie Assistent, klicken Sie auf "Starten".

4. Der Assistent leitet Sie durch fünf einfache Schritte.

**Hinweis:** Damit Ihr WLAN möglichst sicher arbeitet, empfehlen wir das WPA2-Verschlüsselungsverfahren.

# Français

#### Contenu de l'emballage

- WBR-6003
- Adaptateur secteur (5V, 1.2 A)
- Câble Ethernet LAN RJ-45
- Antenne
- CD-ROM avec manuel et utilitaire
- Guide d'installation rapide

Si l'un des éléments ci-dessus était manquant, veuillez contacter votre revendeur ou distributeur.

Avant de commencer, veuillez avoir à disposition le nom d'utilisateur et le mot de passe de votre FAI.

### Installation

1. Fixez l'antenne incluse.

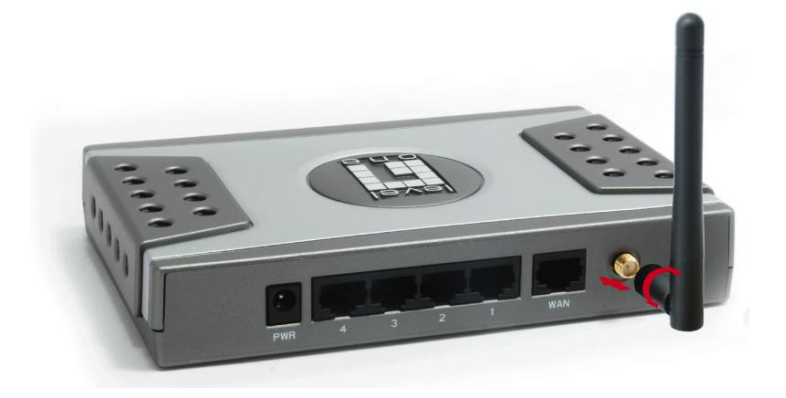

2. Branchez votre connexion internet à haut débit sur le port WAN du WBR-6003.

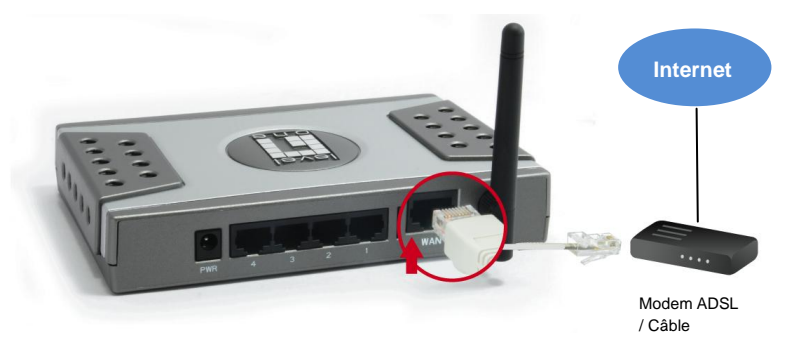

3. Branchez le câble LAN de l'ordinateur.

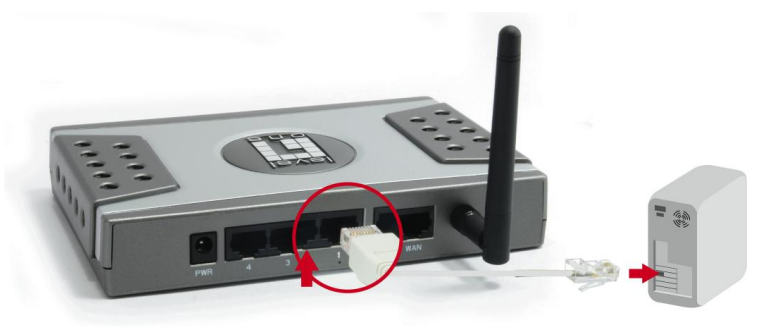

4. Branchez l'adaptateur secteur

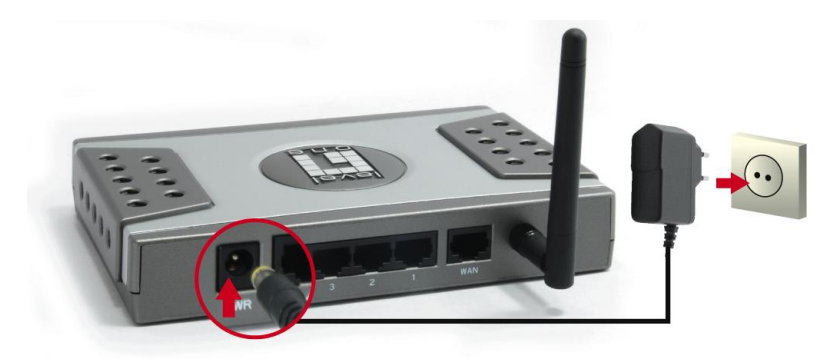

5. Attendez que le voyant d'état clignote régulièrement.

Ceci signifie que le routeur est prêt à l'emploi.

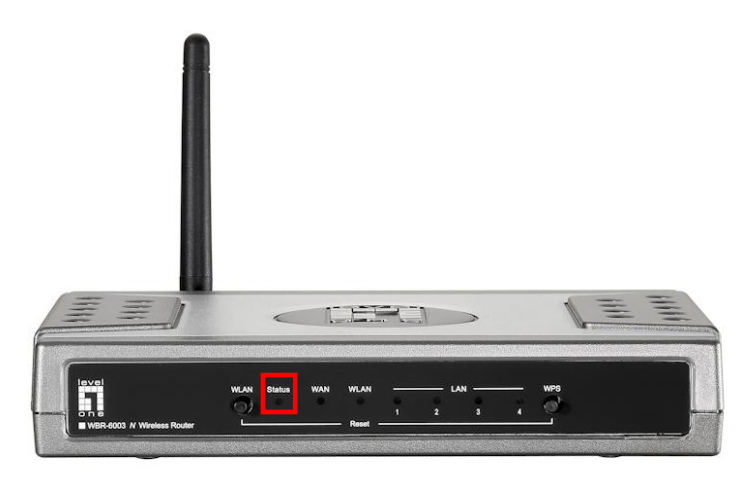

 L'installation est maintenant terminée. Vous pouvez maintenant commencer à configurer le périphérique.

### Configuration

Démarrez votre navigateur WEB (Internet Explorer recommandé).

Dans la zone Address (Adresse), tapez le texte suivant :

#### http://192.168.0.1

| 🖉 Setup - Windows Internet Explorer |                       |   |
|-------------------------------------|-----------------------|---|
| <b>OO</b> -                         | 🖉 http://192.168.0.1/ | • |

2. Lorsque vous y êtes invité, utilisez le mot de passe suivant.

| USER'S MAIN MENU | 🚽 Status          |                           |
|------------------|-------------------|---------------------------|
|                  | System Password : | (default: password) Login |

Mot de passe : password

 La première fois que vous vous connectez au WBR-6003, vous devez exécuter l'Assistant de configuration pour configurer la connexion Internet.

| Please Select the Operations                                         |
|----------------------------------------------------------------------|
|                                                                      |
| Wizard C Advanced Setup                                              |
| * This screen reminds you to configure until the Wizard is finished. |
| Enter                                                                |

Choisissez Assistant et cliquez sur Entrée.

**4.** Cet assistant vous guide à travers la configuration en 5 étapes faciles.

**Remarque :** Pour assurer l'efficacité de la sécurité sans fil, LevelOne recommande les méthodes de chiffrage WPA2.

# Español

#### Contenido de la caja

- WBR-6003
- Adaptador de alimentación (5 V, 1.2 A)
- Cable Ethernet de red LAN RJ-45
- Antena
- CD-ROM con manual y utilidad
- Guía de instalación rápida

Si alguno de los artículos anteriores falta o se encuentra dañado, póngase en contacto con el vendedor o el distribuidor.

Antes de empezar, asegúrese de conocer el nombre de usuario y la contraseña correspondientes a su proveedor de servicios de Internet.

### Instalación

1. Inserte la antena suministrada.

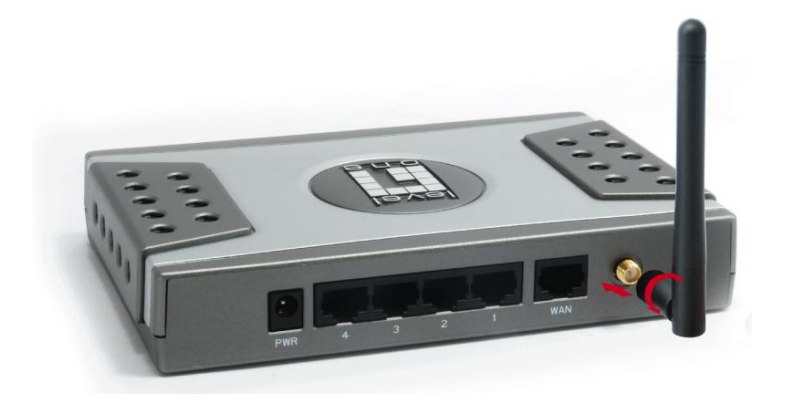

 Conecte su conexión a Internet de banda ancha al puerto WAN del dispositivo WBR-6003.

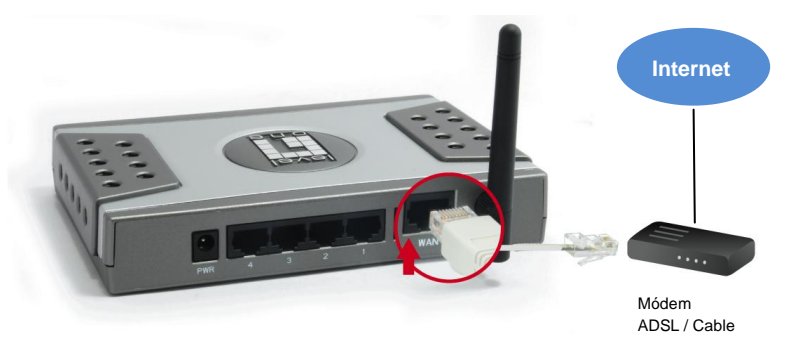

3. Conecte el cable de red LAN del equipo.

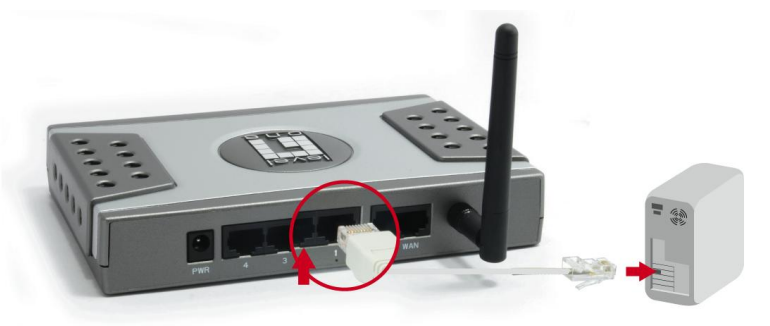

**4.** Enchufe el adaptador de alimentación a la toma de suministro eléctrico.

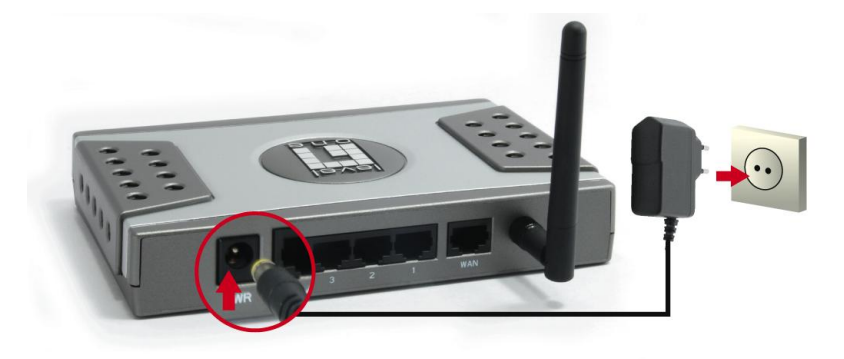

 Espere hasta que el indicador luminoso Status (Estado) parpadee de forma estable.
Ello significa que el router está preparado para su uso.

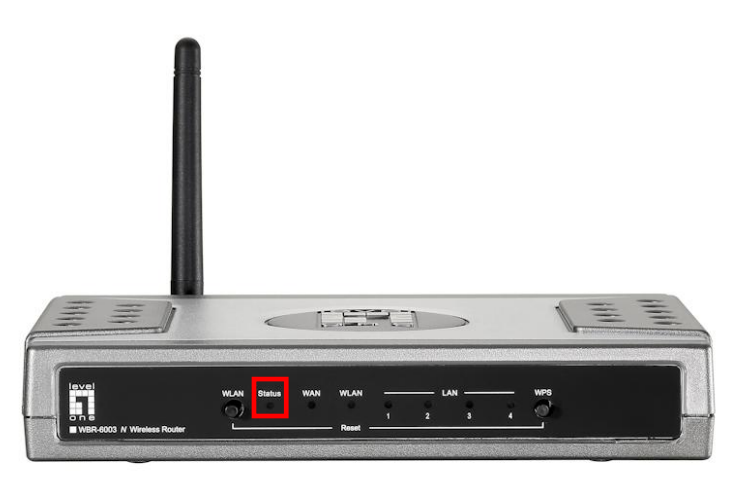

6. La instalación ha finalizado. Ahora puede comenzar a configurar el dispositivo.

### Configuración

 Inicie su explorador web (se recomienda utilizar Internet Explorer).

En el cuadro de Address (Dirección), introduzca lo siguiente:

#### http://192.168.0.1

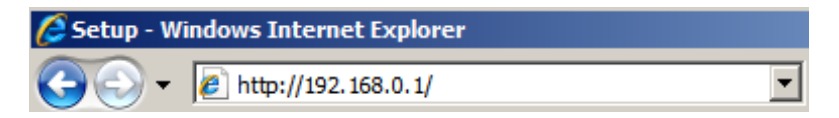

2. Si el sistema se lo pide, introduzca la siguiente contraseña.

| USER'S MAIN MENU | - Status          |                     |
|------------------|-------------------|---------------------|
|                  | System Password : | (default: password) |

Contraseña: password

 La primera vez que establezca una conexión con el dispositivo WBR-6003, deberá ejecutar el asistente de configuración para configurar la conexión a Internet.

| Please Select the Operations                                        |
|---------------------------------------------------------------------|
|                                                                     |
|                                                                     |
|                                                                     |
|                                                                     |
|                                                                     |
| Wizard                                                              |
| C Advanced Setup                                                    |
| C Advanced Setup                                                    |
|                                                                     |
|                                                                     |
|                                                                     |
|                                                                     |
| * This screen reminds you to configure until the Mizard is finished |
| This screen reminus you to conligure until the Wizard is infished.  |
| Enter                                                               |

Seleccione Wizard (Asistente) y haga clic en Enter (Entrar).

**4.** Este asistente le guiará a través de la configuración en 5 sencillos pasos.

**Nota:** Para maximizar la eficacia de la seguridad inalámbrica, LevelOne recomienda el uso de los métodos de cifrado WPA2.

## Nederlands

#### Inhoud van de verpakking

- WBR-6003
- Voedingsadapter (5V, 1.2A)
- RJ-45 LAN Ethernet-kabel
- Antenne
- CD-ROM met handleiding en hulpprogramma
- Snelle installatiegids

Als een van de bovenstaande items ontbreekt, neem dan contact op met uw kleinhandelaar of distributeur.

Zorg dat u de gebruikersnaam en het wachtwoord die u van uw ISP hebt ontvangen bij de hand hebt voordat u start.

#### Installatie

**1.** Bevestig de bijgeleverde antenne.

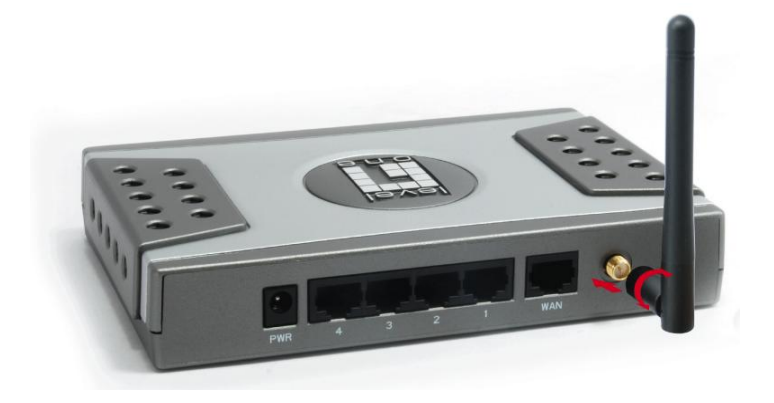

 Sluit uw breedband internetverbinding aan op de WAN-poort van uw WBR-6003.

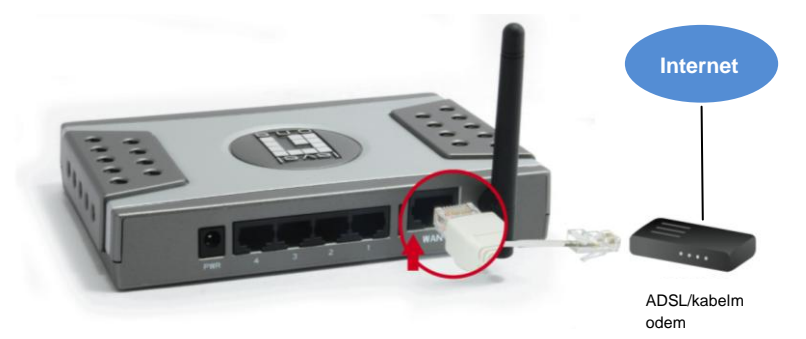

3. Sluit de LAN-kabel van de computer aan.

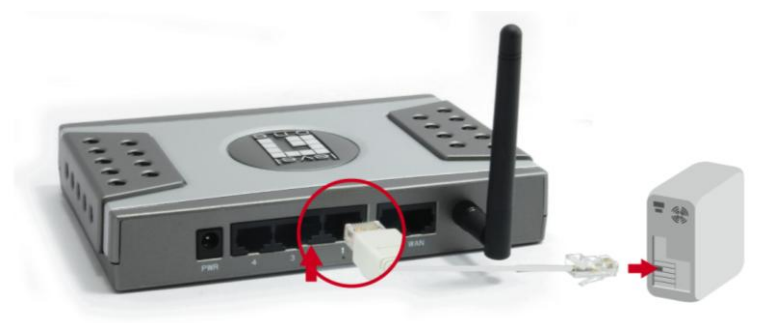

4. Sluit de voedingsadapter aan.

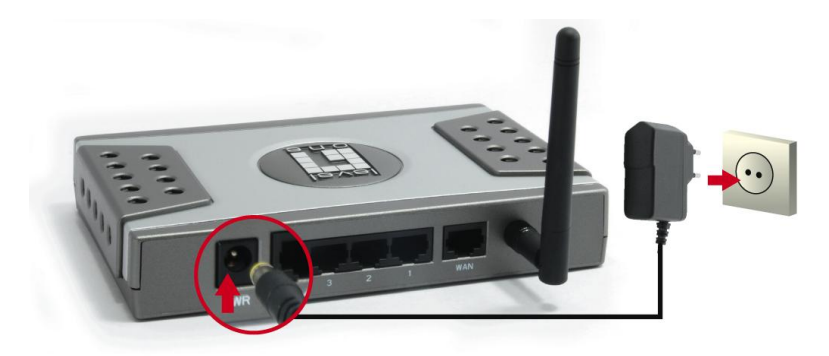

Wacht tot het statuslampje stabiel oplicht.
Dit betekent dat de router gereed is voor gebruik.

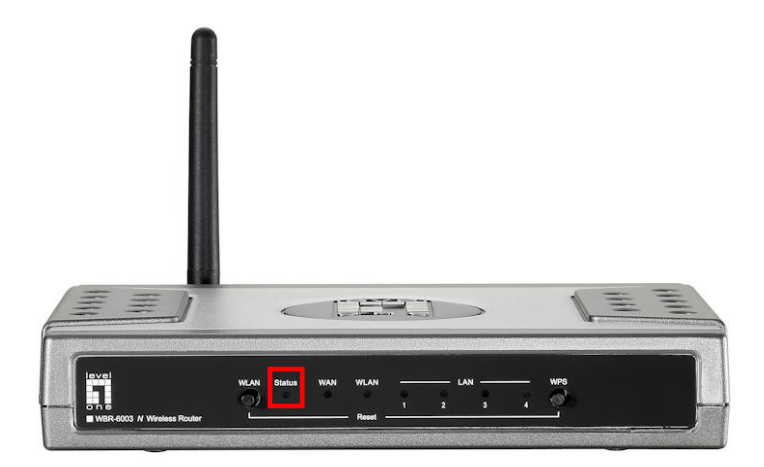

6. De installatie is nu voltooid. U kunt nu starten met het instellen van het apparaat.

### Setup

1. Start uw webbrowser (Internet Explorer aanbevolen).

Voer het volgende adres in het vak Address (Adres) in:

#### http://192.168.0.1

| 🖉 Setup - Windows Internet Explorer |                       |   |
|-------------------------------------|-----------------------|---|
| <b>GO</b> -                         | 🖉 http://192.168.0.1/ | • |

 Gebruik het volgende wachtwoord wanneer u dat wordt gevraagd.

| USER'S MAIN MENU | - Status          |
|------------------|-------------------|
|                  | System Password : |

Wachtwoord: password

 Wanneer u voor de eerste keer een verbinding maakt met de WBR-6003, moet u de Setup Wizard uitvoeren om de internetverbinding te configureren.

| Please Select the Operations                                       |  |  |
|--------------------------------------------------------------------|--|--|
|                                                                    |  |  |
| Wizard Advanced Setup                                              |  |  |
| This screen reminds you to configure until the Wizard is finished. |  |  |
| Enter                                                              |  |  |

Selecteer Wizard en klik op Enter.

**4.** Deze wizard zal u in 5 eenvoudige stappen begeleiden bij de instellingen.

**Opmerking:** voor een effectieve draadloze beveiliging, beveelt LevelOne de WPA2-coderingsmethoden aan.

# Dansk

#### Pakkeindhold

- WBR-6003
- Strømadapter (5V, 1.2A)
- RJ-45 LAN ethernet-kabel
- Antenne
- CD-ROM med brugervejledning og hjælpeprogram
- Hurtiginstallationsguide

Hvis nogle af ovennævnte ting mangler, skal du kontakte din forhandler eller distributør.

Inden du begynder, skal du have oplysningerne vedrørende dit/din ISP brugernavn og adgangskode parat.

### Installation

1. Monter den medfølgende antenne.

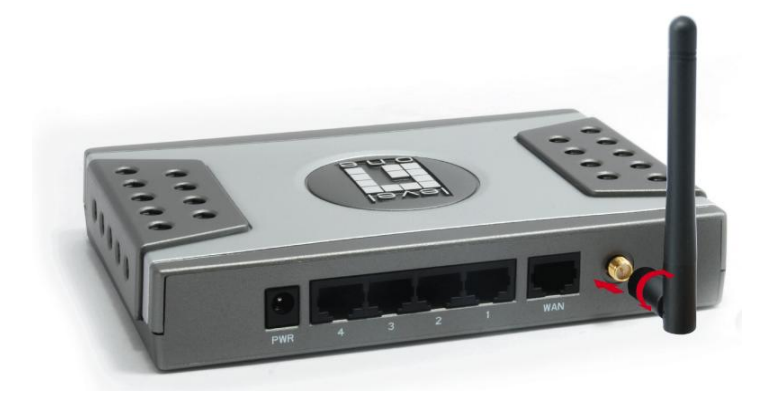

2. Forbind din bredbånds-internetforbindelse til WBR-6003's WAN port.

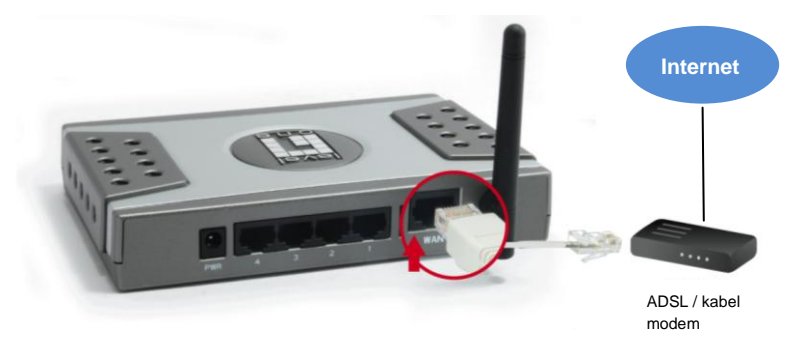

3. Forbind computer LAN kablet.

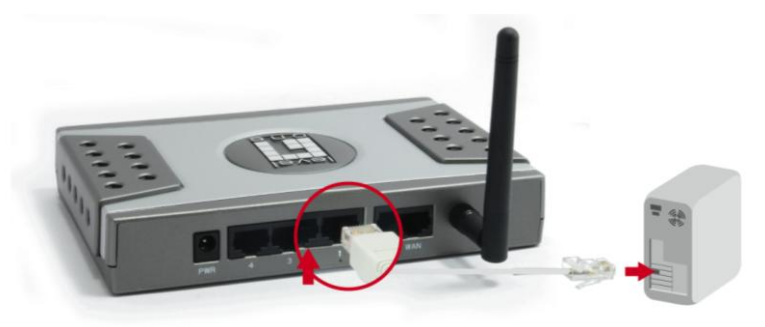

4. Anbring strømadapteren i stikkontakten.

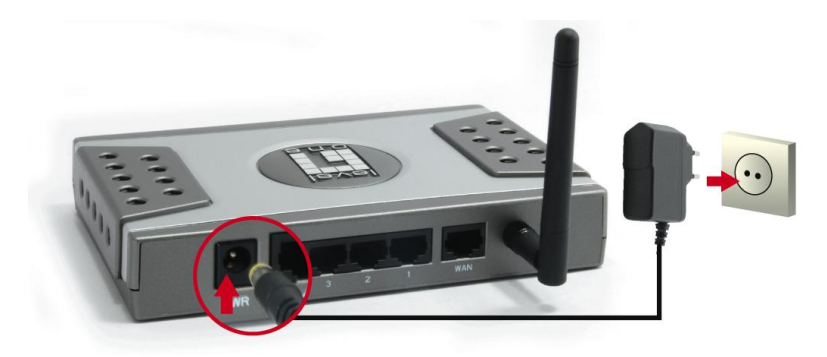

 Vent, indtil statuslyset blinker konstant. Det betyder, at ruteren er klar til brug.

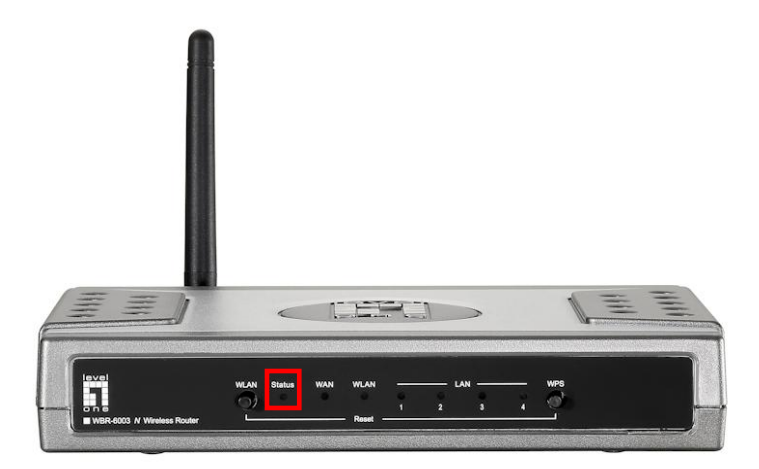

6. Installationen er nu fuldført. Du kan nu begynde at klargøre enheden.
# Klargøring

 Start WEB-browseren (Internet Explorer anbefales) Indtast følgende i Address (Adresse)-feltet:

#### http://192.168.0.1

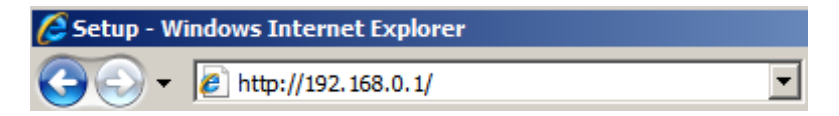

2. Brug følgende adgangskode, når du anmodes derom.

| USER'S MAIN MENU | - Status          |
|------------------|-------------------|
|                  | System Password : |

#### Adgangskode: password

 Første gang, WBR-6003 tilsluttes, skal du køre klargøringsguiden for at konfigurere internetforbindelsen.

| Please Select the Operations                                         |  |  |
|----------------------------------------------------------------------|--|--|
|                                                                      |  |  |
|                                                                      |  |  |
|                                                                      |  |  |
|                                                                      |  |  |
|                                                                      |  |  |
| Wizard                                                               |  |  |
| C Advanced Setup                                                     |  |  |
|                                                                      |  |  |
|                                                                      |  |  |
|                                                                      |  |  |
|                                                                      |  |  |
| * This scroon raminds you to configure until the Witzerd is finished |  |  |
| This screen reminus you to conligure unul the Wizard IS Infished.    |  |  |
| Enter                                                                |  |  |

Vælg Wizard (Guide) og klik på Enter (Bekræft)

4. Guiden leder dig igennem klargøringen i fem nemme trin.

**Bemærk:** For at opnå effektiv, trådløs sikkerhed, anbefaler LevelOne WPA2 krypteringsmetoder.

# Italiano

### Contenuti della confezione

- WBR-6003
- Adattatore di corrente (5V; 1.2A)
- Cavo Ethernet RJ-45 LAN
- Antenna
- CD-ROM con Manuale e Utilità
- Guida all'installazione rapida

Mettersi in contatto con il rivenditore o distributore se manca uno qualsiasi degli elementi di cui sopra.

Prima di iniziare, preparare il nome utente e la password forniti dal provider per l'accesso ad Internet.

## Installazione

1. Attaccare l'antenna fornita in dotazione.

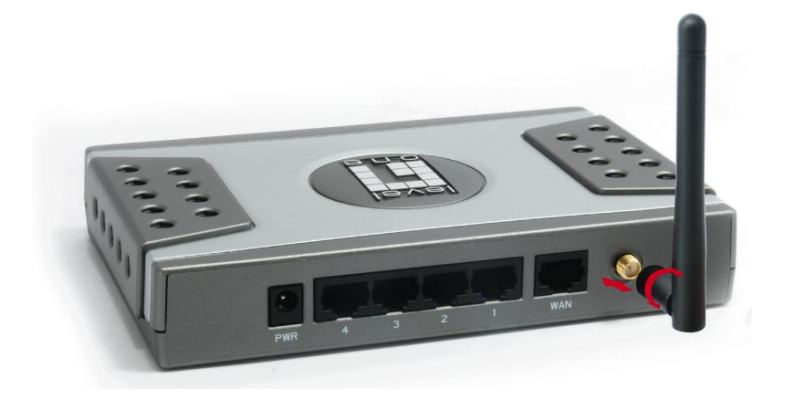

2. Collegare il cavo per la connessione ad Internet a banda larga alla porta WAN di WBR-6003.

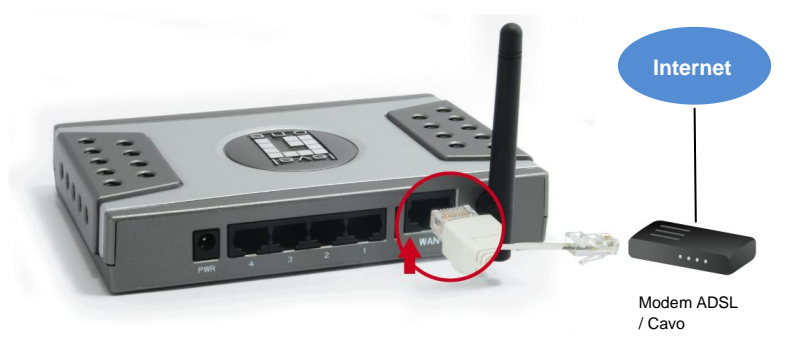

3. Collegare il cavo LAN del computer.

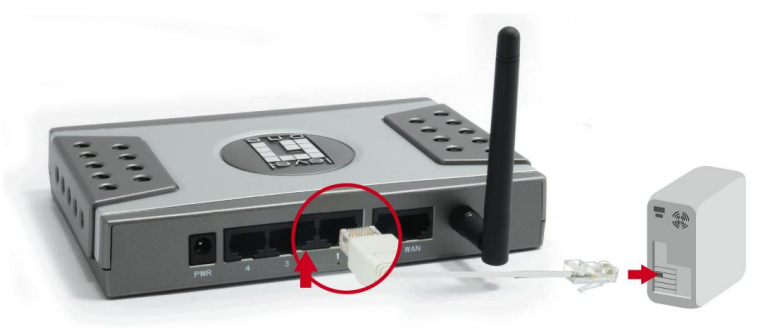

4. Collegare l'adattatore di corrente.

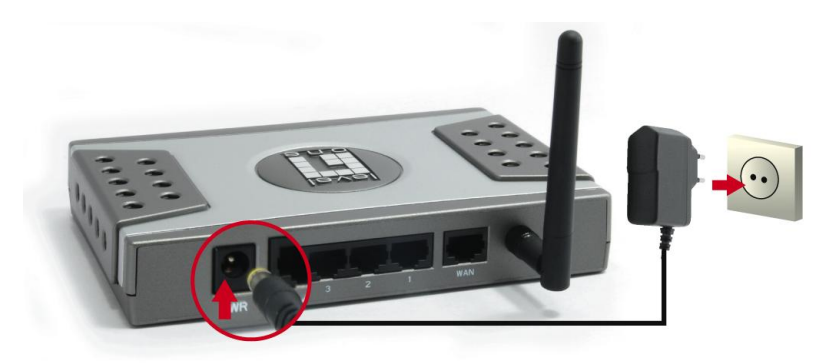

 Attendere finché il LED Status lampeggia costantemente, indicando che il router è pronto all'uso.

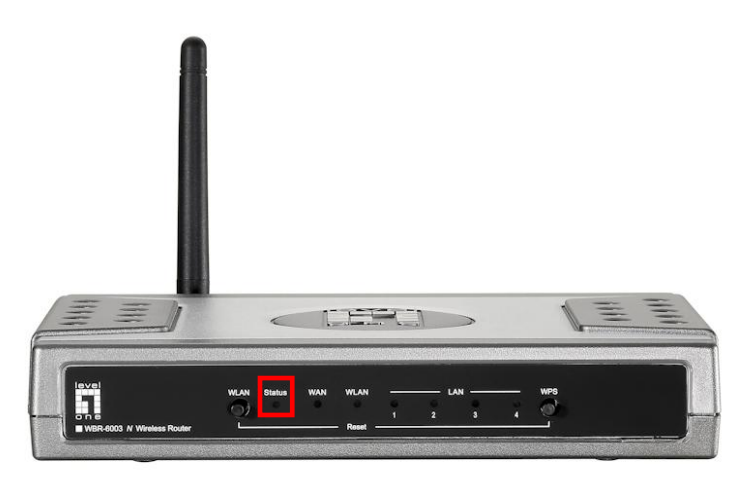

**6.** L'installazione è completata. Adesso, si può iniziare a configurare il dispositivo.

## Configurazione

 Avviare il browser (Internet Explorer è raccomandato). Nel campo Address (Indirizzo), inserire quanto segue:

http://192.168.0.1

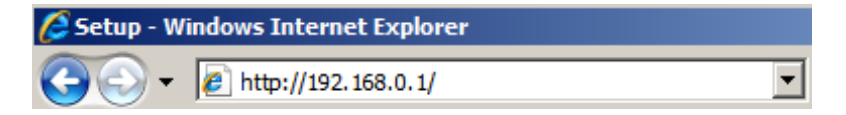

2. Quando richiesto, inserire la password che segue.

| USER'S MAIN MENU | - Status          |                     |
|------------------|-------------------|---------------------|
|                  | System Password : | (default: password) |

#### Password: password

 La prima volta che si esegue il collegamento a WBR-6003, è meglio eseguire la procedura d'installazione guidata per configurare la connessione ad Internet.

| Please Select the Operations                                         |  |  |
|----------------------------------------------------------------------|--|--|
|                                                                      |  |  |
| C Advanced Setup                                                     |  |  |
| * This screen reminds you to configure until the Wizard is finished. |  |  |
| Enter                                                                |  |  |

Selezionare Wizard e fare clic su Enter.

4. Questa procedura guidata aiuta ad eseguire la configurazione in 5 semplici passaggi.

**Nota:** LevelOne raccomanda di usare i metodi di codifica WPA2 per un'efficiente protezione wireless.

# Ελληνικά

### Περιεχόμενα συσκευασίας

- WBR-6003
- Τροφοδοτικό (5V, 1.2A)
- RJ-45 LAN Καλώδιο Ethernet
- Κεραία
- CD-ROM με εγχειρίδιο και Βοηθητικό πρόγραμμα
- Οδηγός γρήγορης εγκατάστασης

Εάν κάποιο από τα παραπάνω αντικείμενα λείπει, επικοινωνήστε με τον έμπορο ή τον διανομέα.

Πριν ξεκινήσετε, να έχετε έτοιμα τα στοιχεία του ονόματος χρήστη της ISP σας και του κωδικού πρόσβασης.

# Εγκατάσταση

1. Συνδέστε την κεραία που συμπεριλαμβάνεται.

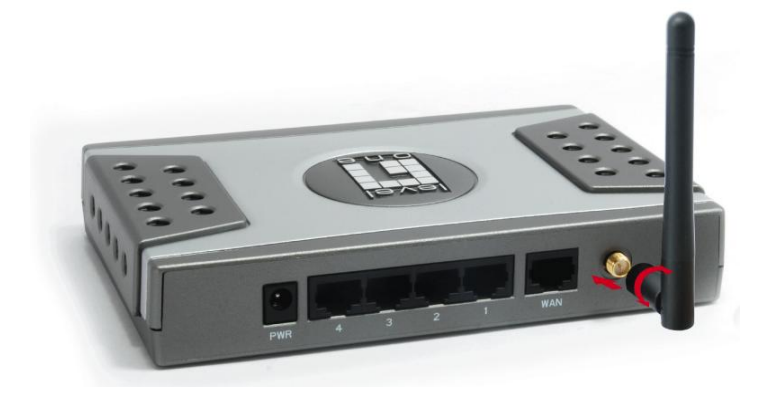

 Συνδέστε την σύνδεση ίντερνετ ευρείας ζώνης στη θύρα WAN του WBR-6003.

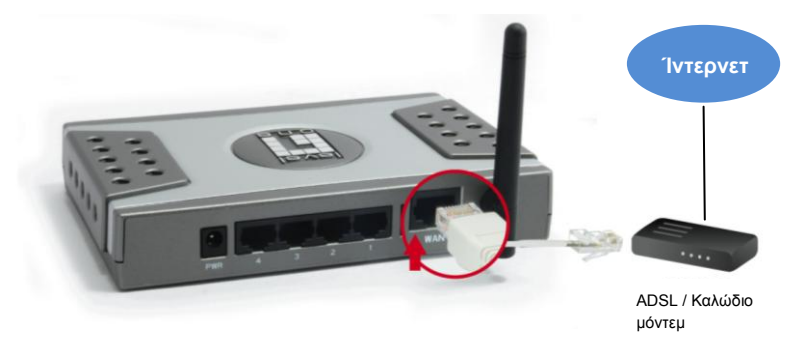

3. Συνδέστε το καλώδιο LAN του υπολογιστή.

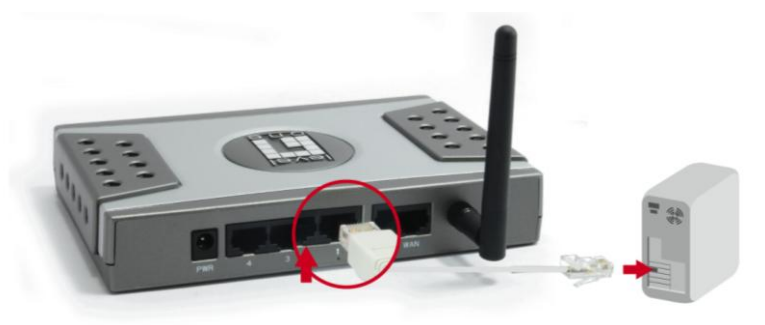

4. Συνδέστε τον Προσαρμογέα τροφοδοτικού

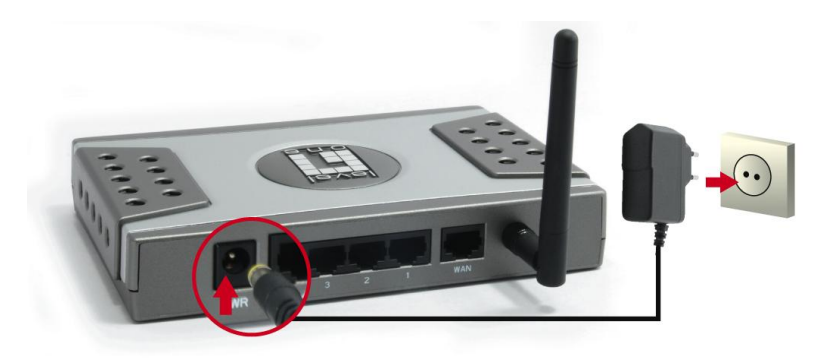

 Περιμένετε μέχρι να αναβοσβήνει σταθερά το φωτάκι της Κατάστασης.
 Αυτό σημαίνει ότι ο δρομολογητής είναι έτοιμος προς χρήση.

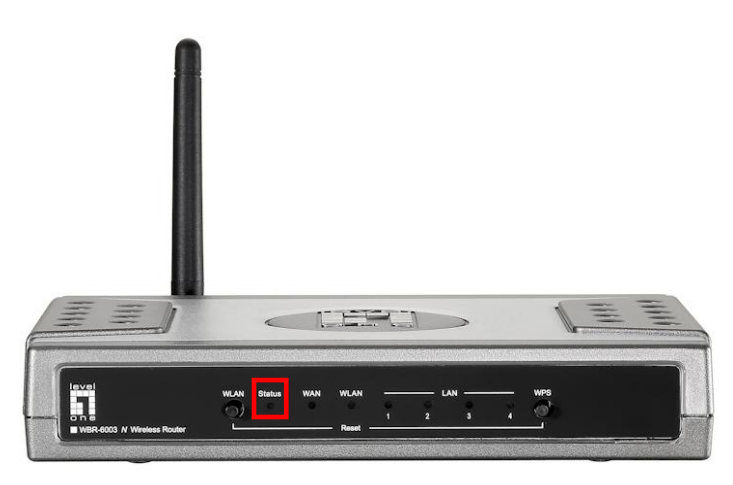

6. Η εγκατάσταση έχει πλέον ολοκληρωθεί. Μπορείτε πλέον να ξεκινήσετε τη ρύθμιση της συσκευής σας.

## Εγκατ.

 Ξεκινήστε τον Φυλλομετρητή WEB (Συνιστάται ο Internet Explorer)

Στο πλαίσιο Address (Διεύθυνση), καταχωρήστε τα εξής:

#### http://192.168.0.1

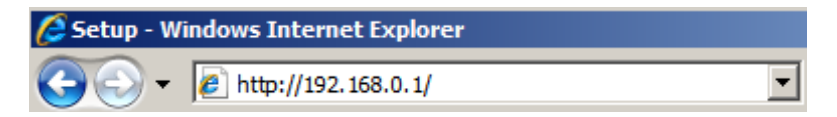

 Όταν σας ζητηθεί, χρησιμοποιείτε τον παρακάτω κωδικό πρόσβασης.

| USER'S MAIN MENU | 🚽 Status                  |                     |
|------------------|---------------------------|---------------------|
|                  | System Password : ••••••• | (default: password) |

Κωδικός πρόσβασης : password

 Την πρώτη φορά που συνδέεστε με το WBR-6003, θα πρέπει να εκτελέσετε τον Οδηγό εγκατάστασης για να διαμορφώσετε τη Σύνδεση Ίντερνετ.

Επιλέξτε **Οδηγός** και πατήστε Enter.

| Please Select the Operations                                      |  |
|-------------------------------------------------------------------|--|
|                                                                   |  |
| Wizard     Advanced Setup                                         |  |
| This screen reminds you to conligure unul the Wizard is linished. |  |
| Enter                                                             |  |

 Αυτός ο οδηγός θα σας καθοδηγήσει σε ολόκληρη τη διαδικασία εγκατάστασης με 5 εύκολα βήματα.

**Σημείωση:** Για αποτελεσματική ασύρματη ασφάλεια, η LevelOne συνιστά τις μεθόδους κρυπτογράφησης του WPA2.

# Português

### Conteúdo da Embalagem

- WBR-6003
- Adaptador de Energia (5V, 1.2A)
- Cabo de Ethernet RJ-45 LAN
- Antena
- CD-ROM com Manual e Utilitário
- Guia Rápido de Instalação

Se algum dos itens acima estiverem faltando, favor entrar em contato com seu vendedor ou distribuidor.

Antes de começar, favor ter seu detalhes de nomes de usuário e senha do ISP 's prontos.

## Instalação

**1.** Acople a antena inclusa.

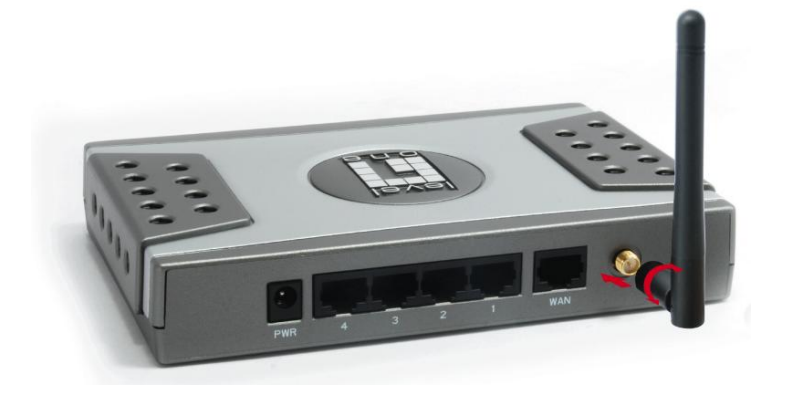

 Conecte sua conexão de internet banda larga à porta WBR-6003.

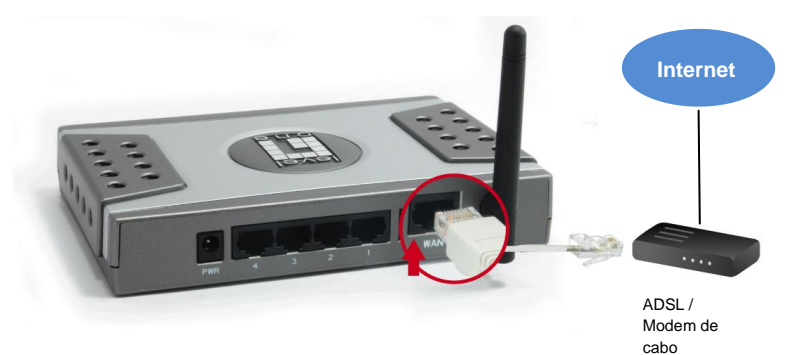

3. Conecte o cabo de LAN do Computador.

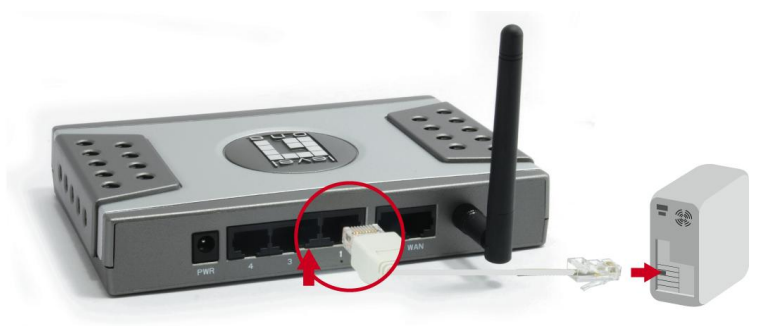

4. Plugue o Adaptador de Energia

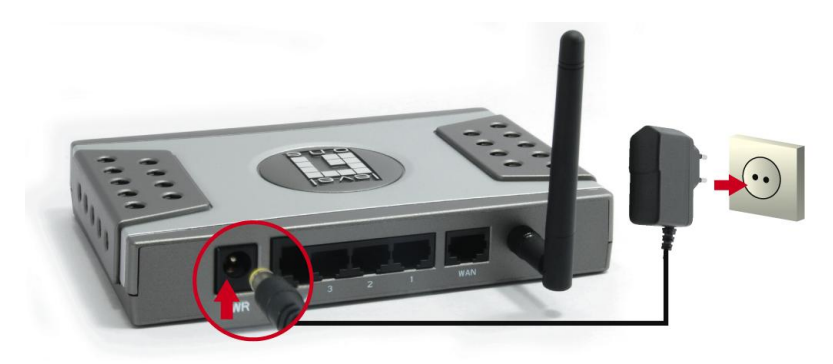

5. Aguarde até que a luz de Status esteja piscando constantemente.

Isto significa que o rotador está pronto para uso.

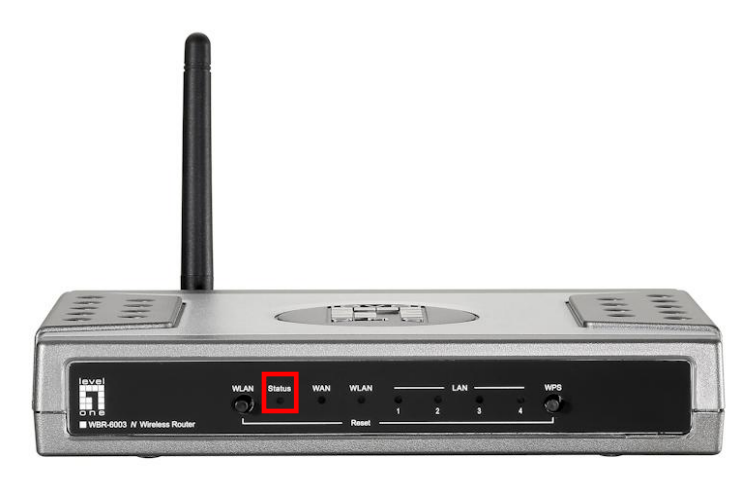

**6.** A instalação está completa agora. Agora você pode começar a configurar o aparelho.

## Início

Inicie seu navegador de internet (Internet Explorer recomendado).

Na barra de Address (endereço), digite o seguinte:

#### http://192.168.0.1

| 🖉 Setup - Windows Internet Explorer |                     |   |
|-------------------------------------|---------------------|---|
| -00                                 | Nttp://192.168.0.1/ | • |

2. Quando pedido, use a seguinte senha.

| USER'S MAIN MENU | 📲 Status          |                     |
|------------------|-------------------|---------------------|
|                  | System Password : | (default: password) |

Senha: password

 Na primeira vez que você estiver conectado ao WBR-6003, você deve executar o Assistente de Configuração para configurar a Conexão de Internet.

| Please Select the Operations                                         |  |  |
|----------------------------------------------------------------------|--|--|
|                                                                      |  |  |
| Wizard     Advanced Setup                                            |  |  |
| * This screen reminds you to configure until the Wizard is finished. |  |  |
| Enter                                                                |  |  |

Selecione Wizard (Assistente) e clique em Enter.

**4.** Este assistente guiará você pela configuração em 5 passos fáceis.

**Nota:** para segurança sem fio eficiente, o LevelOne recomenda métodos de encriptação WPA2.

# Svenska

## Förpackningens innehåll

- WBR-6003
- Strömadapter (5V, 1.2A)
- RJ-45 LAN Ethernetkabel
- Antenn
- CD-skiva med bruksanvisning och verktyg
- Snabbinstallationsguide

Om någon av ovanstående poster saknas kontakta din återförsäljare eller distributör.

Innan du börjar se till att ha din ISPs detaljer om användarnamn och lösenord redo.

## Installation

1. Montera den medföljande antennen.

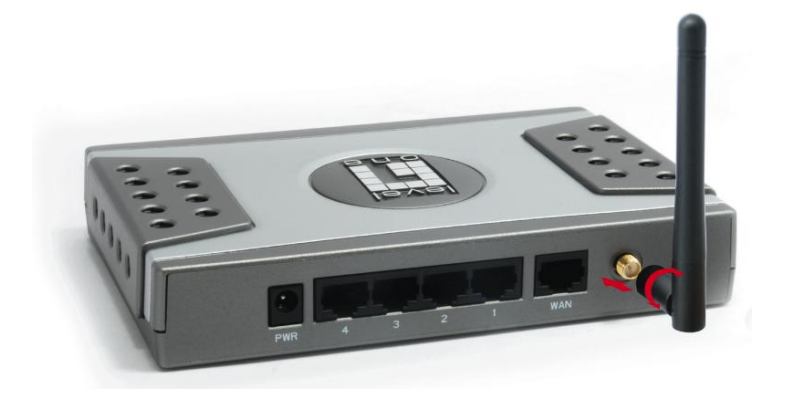

 Anslut din bredbandsanslutning f
ör internet till WBR-6003s WAN port.

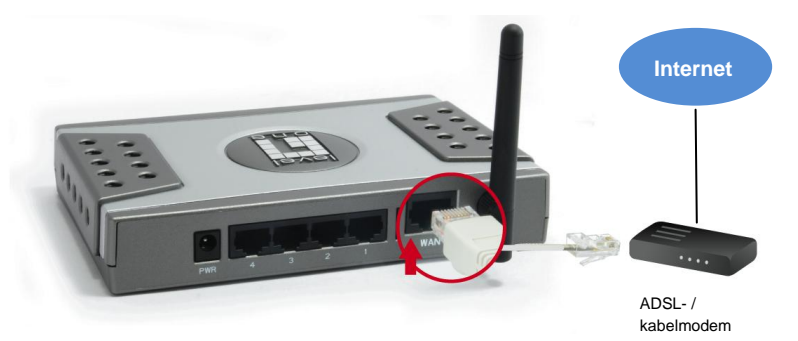

3. Anslut datorns LAN-kabel.

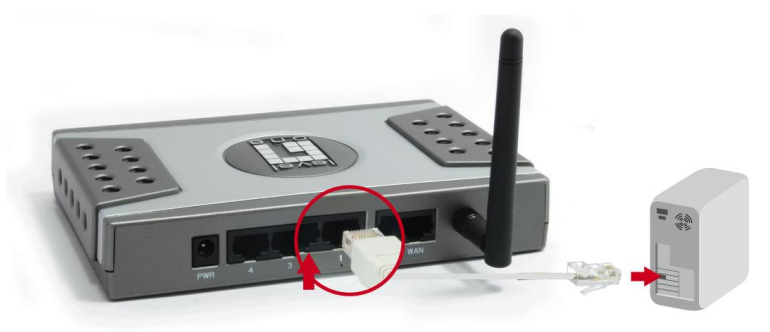

4. Koppla in strömadaptern.

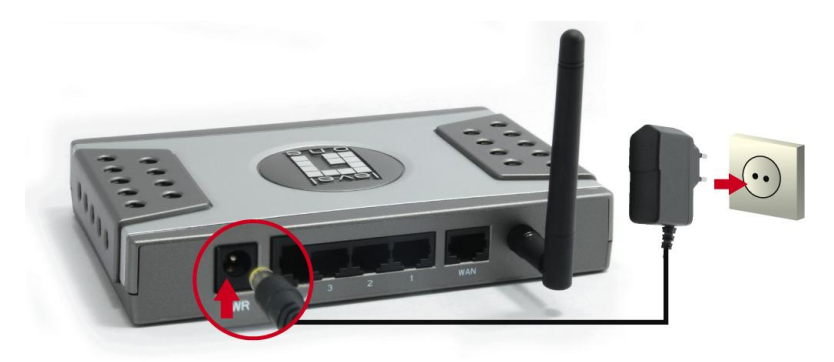

 Vänta tills statuslampan blinkar stadigt. Detta betyder att routern är klar att använda.

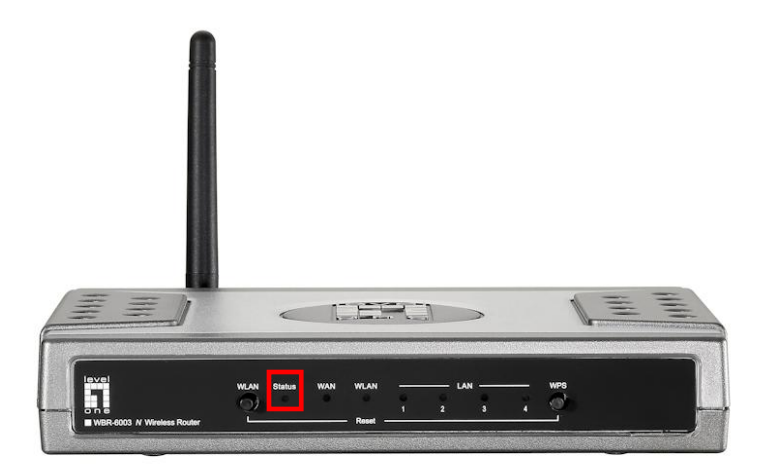

6. Installationen är nu klar. Du kan nu börja ställa in enheten.

## Inställning

 Starta din webbläsare (Internet Explorer rekommenderas). Ange följande i Address (adressfältet):

#### http://192.168.0.1

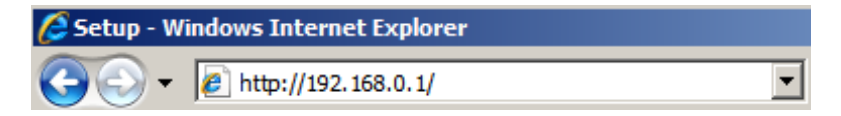

2. Vid uppmaning använd följande lösenord.

| USER'S MAIN MENU | - Status                  |                     |
|------------------|---------------------------|---------------------|
|                  | System Password : ••••••• | (default: password) |

Lösenord: password

**3.** Första gången som du ansluter till WBR-6003 bör du köra Inställningsguiden för att konfigurera internetanslutningen.

| Please Select the Operations                                         |  |
|----------------------------------------------------------------------|--|
|                                                                      |  |
|                                                                      |  |
|                                                                      |  |
|                                                                      |  |
| Wizard     C Advanced Setup                                          |  |
|                                                                      |  |
|                                                                      |  |
|                                                                      |  |
|                                                                      |  |
| * This screen reminds you to configure until the Wizard is finished. |  |
| Enter                                                                |  |

Välj Wizard (guide) och klicka på Enter.

4. Guiden kommer att leda dig genom inställningen i 5 enkla steg.

**Notera:** För effektiv trådlös säkerhet rekommenderar LevelOne WPA2 krypteringsmetoder.

# Slovenščina

## Vsebina paketa

- WBR-6003
- Električni napajalnik (5 V enosmerni tok, 1.2A)
- RJ-45 LAN ethernetni kabel
- Antena
- CD-disk z navodili in orodji
- Vodič za hitro uporabo

Če kateri od zgornjih elementov manjka, se prosimo posvetujte s trgovcem ali distributerjem.

Pred začetkom si preskrbite ISP-jevo uporabniško ime in geslo.

## Namestitev:

**1.** Pritrdite priloženo anteno.

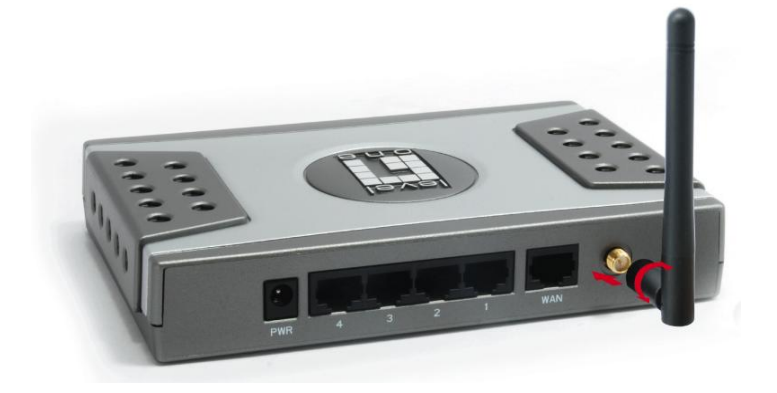

 Povežite širokopasovno internetno povezavo v WAN vrata WBR-6003.

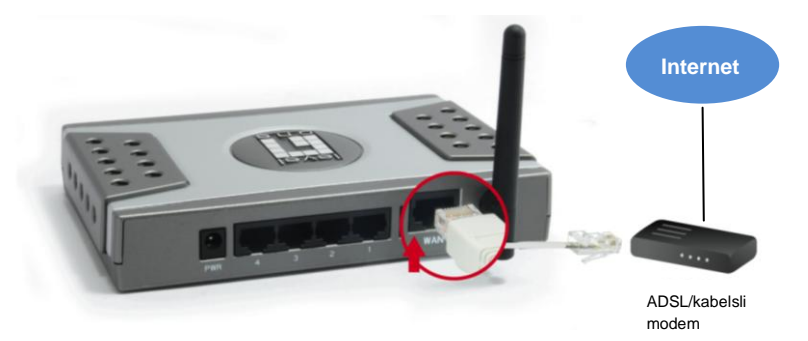

## 3. Povežite LAN računalniški kabel

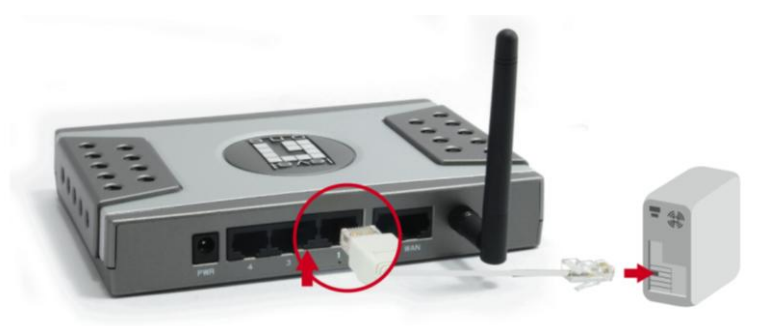

4. Priklopite napajalni adapter

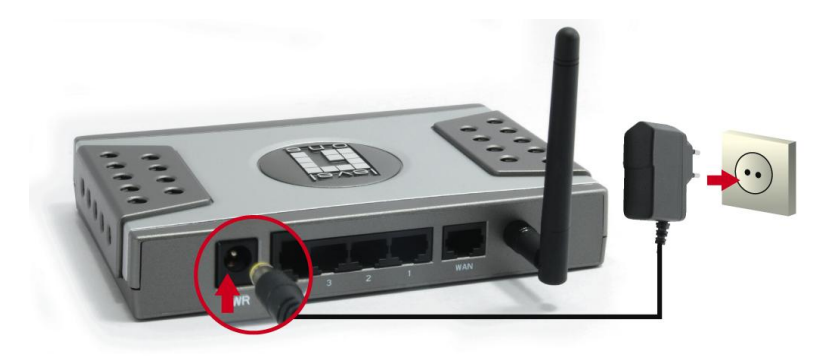

 Počakajte, da lučka stanja začne enakomerno utripati.

To pomeni, da je usmerjevalnik pripravljen za uporabo.

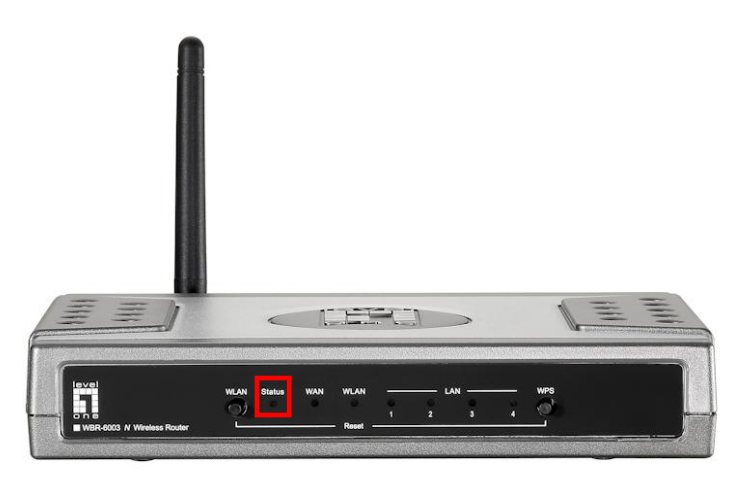

 Namestitev je tako dokončana. Sedaj lahko začnete z nastavljanjem naprave.

### Nastavitev

Zaženite internetni brskalnik (priporočamo Internet Explorer).
 V Address (naslovno) polje vnesite naslednje:

#### http://192.168.0.1

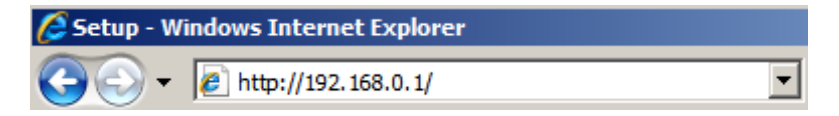

2. Ko boste pozvani, uporabite naslednje geslo.

| USER'S MAIN MENU | 🔺 Status          |
|------------------|-------------------|
|                  | System Password : |

| Geslo: | password |
|--------|----------|
|--------|----------|

**3.** Prvič, ko se povežete v WBR-6003 morate zagnati Čarovnika za namestitev za konfiguracijo internetne povezave.

| Please Select the Operations                                         |  |
|----------------------------------------------------------------------|--|
|                                                                      |  |
|                                                                      |  |
|                                                                      |  |
|                                                                      |  |
| • Wizard                                                             |  |
| C Advanced Setup                                                     |  |
|                                                                      |  |
|                                                                      |  |
|                                                                      |  |
|                                                                      |  |
| * This screen reminds you to configure until the Wizard is finished. |  |
| Enter                                                                |  |

Izberite **Wizard (Čarovnik)** in kliknite Enter.

**4.** Ta čarovnik vas bo vodil preko postopka namestitve v 5 enostavnih korakih.

**Opomba:** Za učinkovito varovanje LevelOne priporoča način kodiranja WPA2.

# 繁體中文

### 包裝內容物

- WBR-6003
- 電源線(5V、1.2A)
- RJ-45 乙太網路傳輸線
- 天線
- 光碟(內含手冊與應用程式)
- 快速安裝指南

上述內容物如有任何短缺,請洽詢您當地的經銷商或代理商。

安裝本產品之前,請先確認您的 ISP 使用者名稱與密碼。

安裝

1. 將包裝內的天線如圖所示固定至插槽。

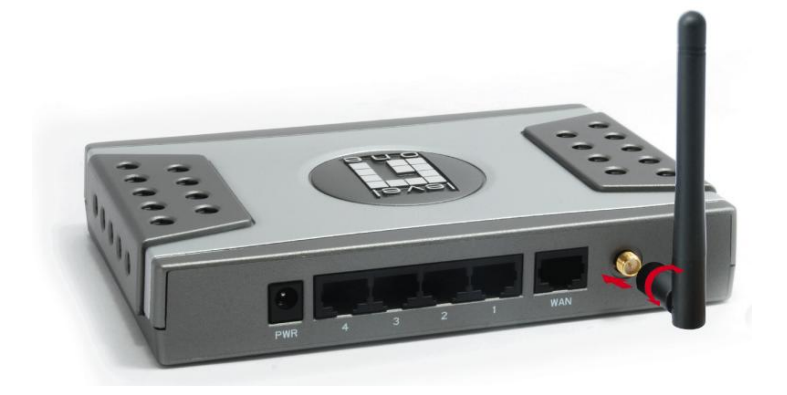

2. 將寬頻網路線的接頭連接至 WBR-6003 的無線網路 埠。

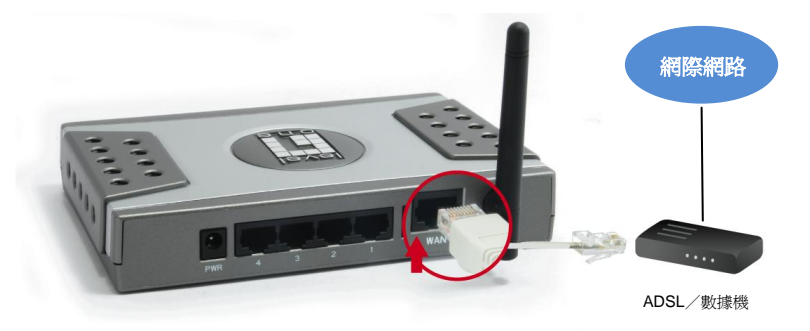

3. 利用區域網路傳輸線連接路由器與電腦。

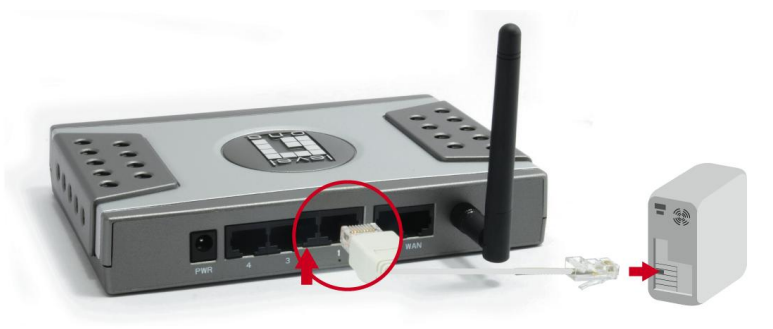

4. 連接電源插頭。

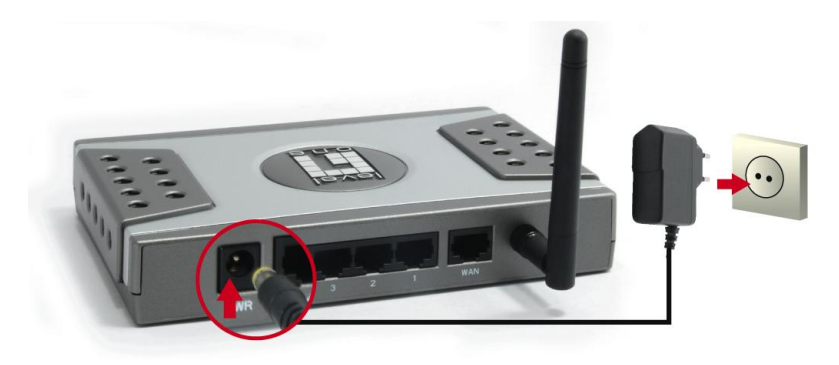

 當圖示的狀態顯示燈呈現穩定閃爍時,即表示路由器 已準備開始作業。

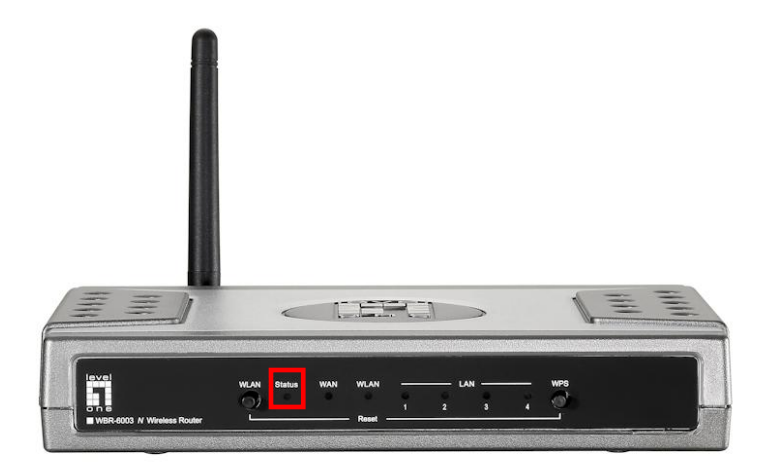

 安裝程序已完成,現在您可以開始啓動路由器並進行 相關設定。
# 設定

開啓網頁瀏覽器(建議使用 Internet Explorer)。
請於 Address (位址)列輸入下列資訊:

#### http://192.168.0.1

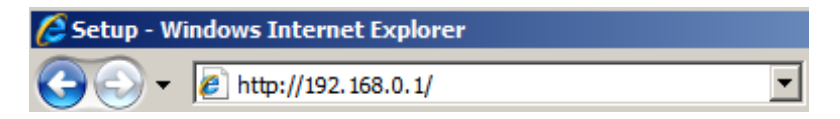

2. 進入所輸入的網址頁面後,請於系統密碼處鍵入下列密碼。

| level"           |                           |                           |
|------------------|---------------------------|---------------------------|
| USER'S MAIN MENU | - Status                  |                           |
|                  | System Password : ••••••• | (default: password) Login |

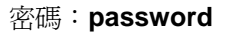

3. 當您第一次連接 WBR-6003 時,請執行設定精靈以完成網路連線設定。

點選「精靈」(Wizard)並按下「確認」(Enter)。

| Please Select the Operations                                         |
|----------------------------------------------------------------------|
|                                                                      |
|                                                                      |
|                                                                      |
|                                                                      |
|                                                                      |
| O Wizard                                                             |
|                                                                      |
|                                                                      |
|                                                                      |
|                                                                      |
|                                                                      |
|                                                                      |
| * This eccoop raminds you to configure until the Witzerd is finished |
| This screen reminus you to configure that the Wizard is infished.    |
| Enter                                                                |

4. 此時精靈程式將引導您執行五項簡易設定步驟。

請注意:為確保無線網路的安全,LevelOne 建議您使用 WPA2 加密模式。

# 简体中文

## 包装内容物

- WBR-6003
- 电源线(5V、1.2A)
- RJ-45 以太网络传输线
- 天线
- 光盘(内含手册与应用程序)
- 快速安装指南

上述内容物如有任何短缺,请洽询您当地的经销商或代理商。

安装本产品之前,请先确认您的 ISP 使用者名称与密码。

安装

1. 将包装内的天线如图所示固定至插槽。

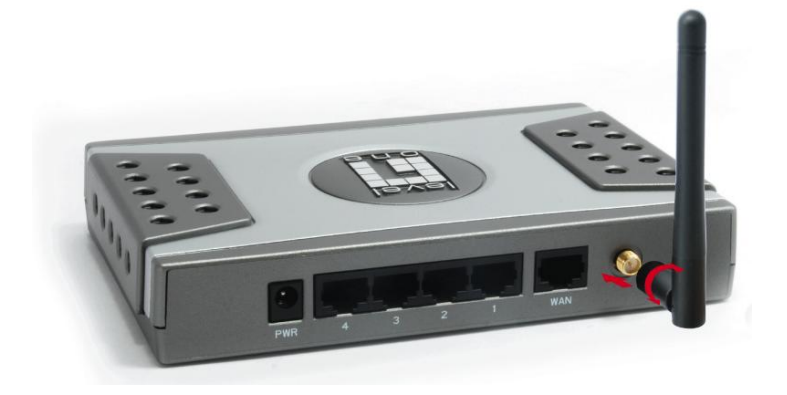

2. 将宽带网络线的接头连接至 WBR-6003 的无线网络 端口。

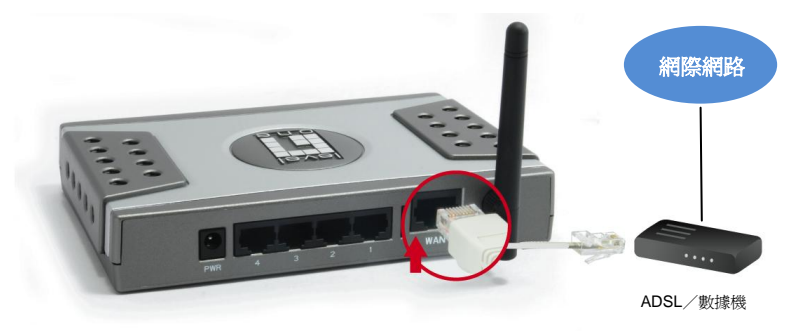

3. 利用局域网络传输线连接路由器与计算机。

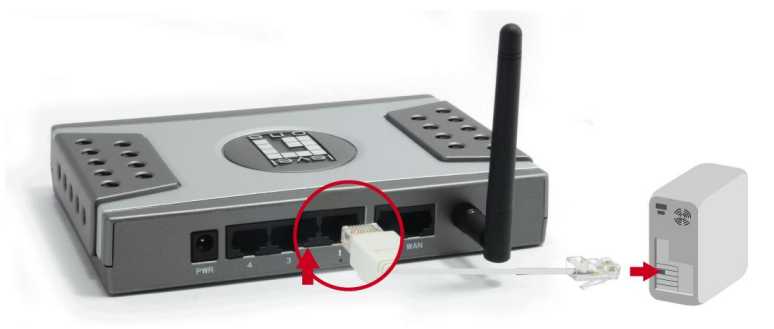

4. 连接电源插头。

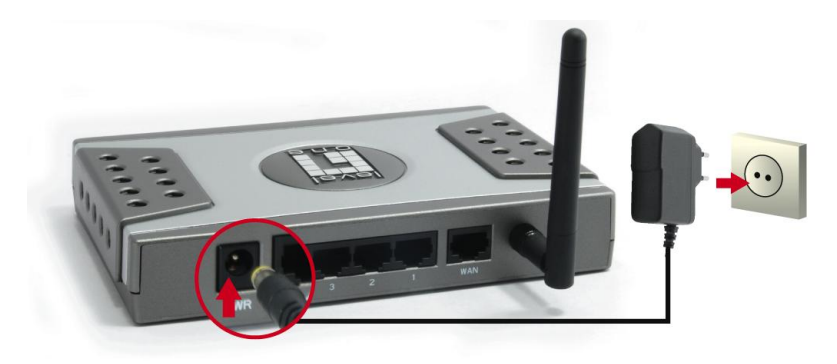

5. 当图标的状态显示灯呈现稳定闪烁时,即表示路由器 已准备开始作业。

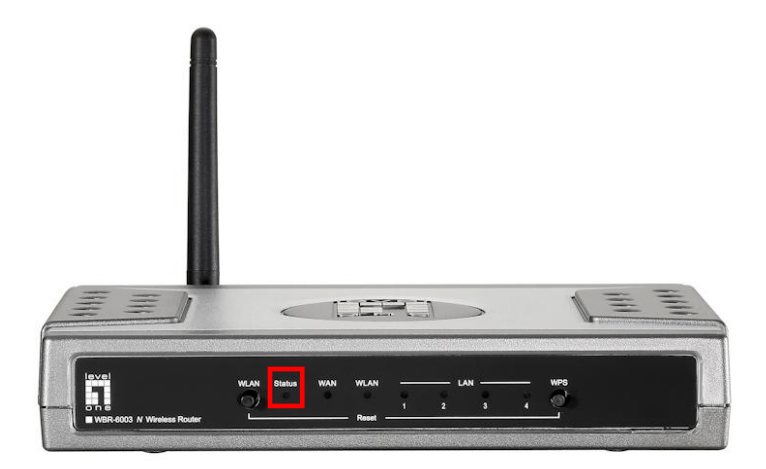

6. 安装程序已完成,现在您可以开始启动路由器并进行 相关设定。

# 设定

开启网页浏览器(建议使用 Internet Explorer)。
请于 Address(地址)列输入下列信息:

#### http://192.168.0.1

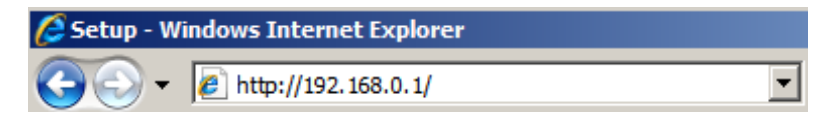

2. 进入所输入的网址页面后,请于系统密码处键入下列密码。

| leve!            |                          |                           |
|------------------|--------------------------|---------------------------|
| USER'S MAIN MENU | - Status                 |                           |
|                  | System Password : •••••• | (default: password) Login |

密码: password

3. 当您第一次连接 WBR-6003 时,请执行设定精灵以完成网络联 机设定。

点选「精灵」(Wizard)并按下「确认」(Enter)。

| Please Select the Operations                                         |
|----------------------------------------------------------------------|
| Prease select the operations Wizard Advanced Setup                   |
| * This screen reminds you to configure until the Wizard is finished. |
| Enter                                                                |

4. 此时精灵程序将引导您执行五项简易设定步骤。

**请注意:**为确保无线网络的安全,LevelOne 建议您使用 WPA2 加密模式。

# 한국어

# 패키지 내용물

- WBR-6003
- 전원 어댑터 (5V, 1.2A)
- RJ-45 LAN 이더넷 케이블
- 안테나
- 설명서와 유틸리티가 들어 있는 CD-ROM
- 빠른 설치 설명서

위의 품목 중 하나라도 없으면, 제품을 구입한 소매점 또는 대리점에 문의하십시오.

시작하기 전에 ISP 의 사용자 이름 및 암호를 확인하십시오.

설치

1. 함께 제공된 안테나를 연결합니다.

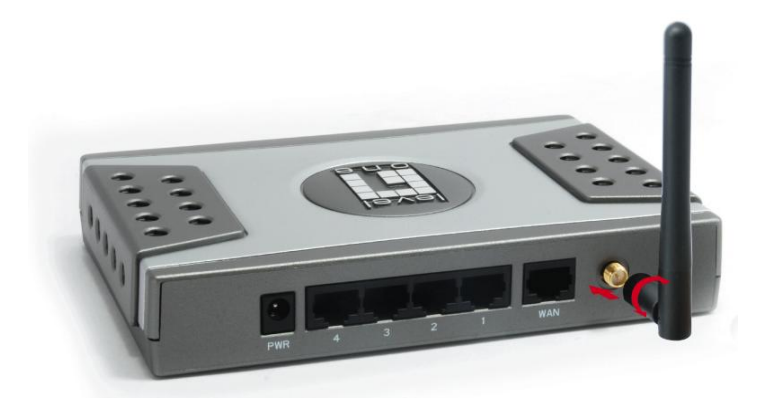

2. 브로드밴드 인터넷 연결을 WBR-6003 의 WAN 포트에 연결합니다.

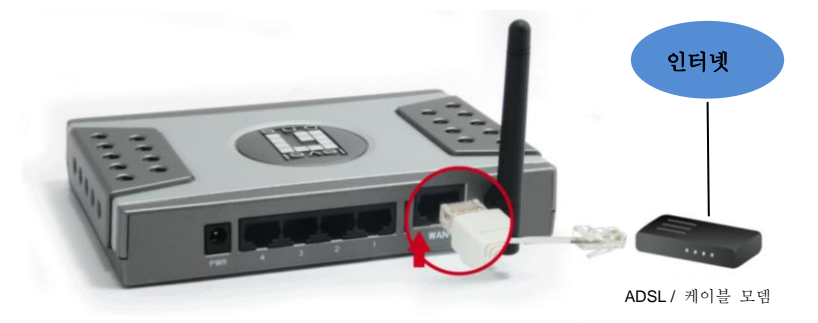

3. 컴퓨터 LAN 케이블을 연결합니다.

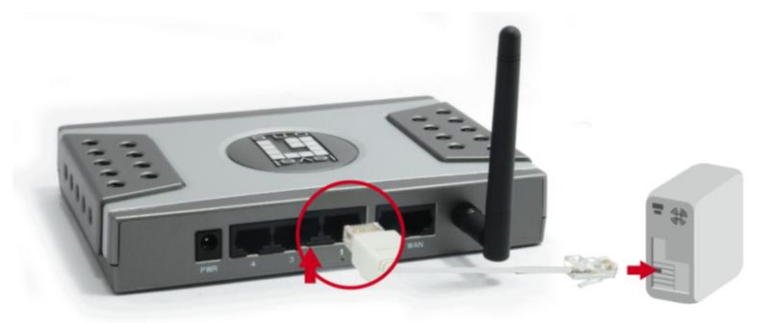

4. 전원 어댑터를 연결합니다.

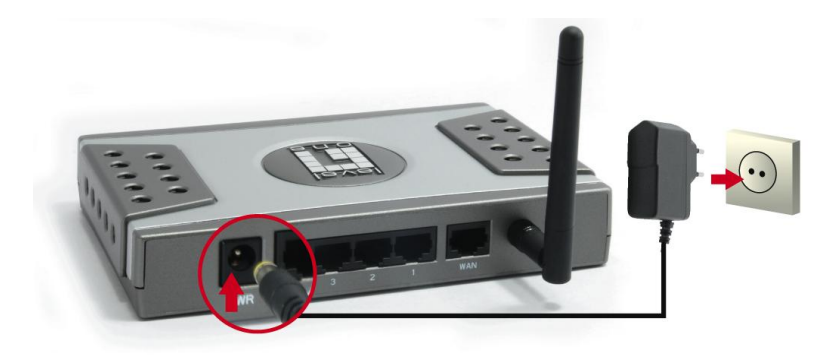

 상태 표시등이 계속 깜박일 때까지 기다립니다. 계속 깜박이면 라우터를 사용할 수 있는 상태입니다.

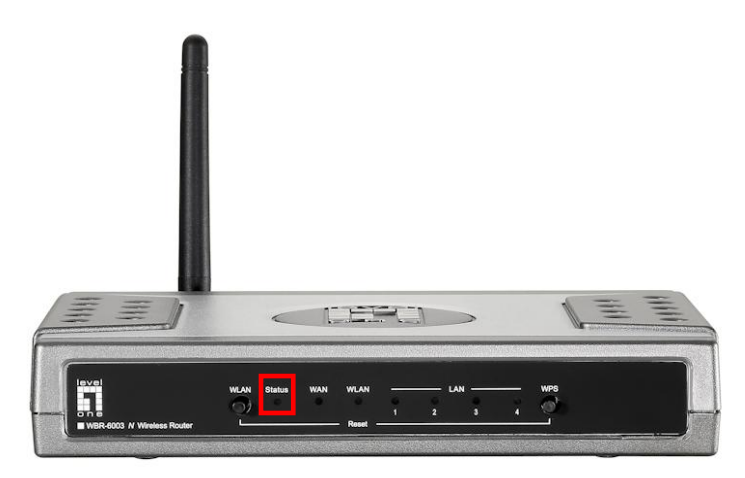

 이제 설치가 완료되었습니다. 이제 장치의 설치를 시작할 수 있습니다. 설치

웹 브라우저를 시작합니다 (Internet Explorer 권장).
Address (주소) 상자에 다음을 입력합니다.

#### http://192.168.0.1

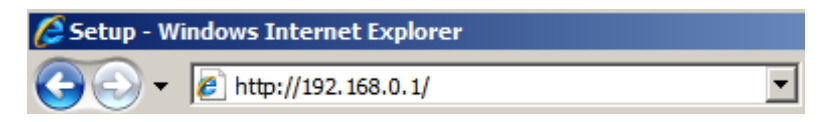

## 2. 암호 입력 프롬프트가 표시되면 다음 암호를 입력합니다.

| USER'S MAIN MENU | - Status                  |                     |
|------------------|---------------------------|---------------------|
|                  | System Password : ••••••• | (default: password) |

암호: password

 WBR-6003 에 처음 연결하는 경우, 설치 마법사를 실행하여 인터넷 연결을 구성해야 합니다.

Wizard (마법사) 를 선택하고 Enter 를 클릭합니다.

| Please Select the Operations                                         |
|----------------------------------------------------------------------|
| Please Select the Operations O Wizard Advanced Setup                 |
| * This screen reminds you to configure until the Wizard is finished. |
| Enter                                                                |

 마법사가 안내하는 간단한 5 단계를 따라 설치를 진행합니다.

**참고:** 효과적인 무선 보안을 위해, LevelOne 은 WPA2 암호화 방법의 사용을 권장합니다.

# Русский

### Комплект поставки

- WBR-6003
- Блок питания (5 В, 1.2 А)
- Кабель ЛВС Ethernet RJ-45
- Антенна
- Компакт-диск с руководством пользователя и служебной программой
- Краткое руководство по установке

Если какие либо из указанных предметов отсутствуют, обратитесь к продавцу прибора или дистрибьютору.

Перед началом работы приготовьте полученные у поставщика услуг Интернета имя пользователя и пароль.

# Установка

1. Подсоедините входящую в комплект антенну.

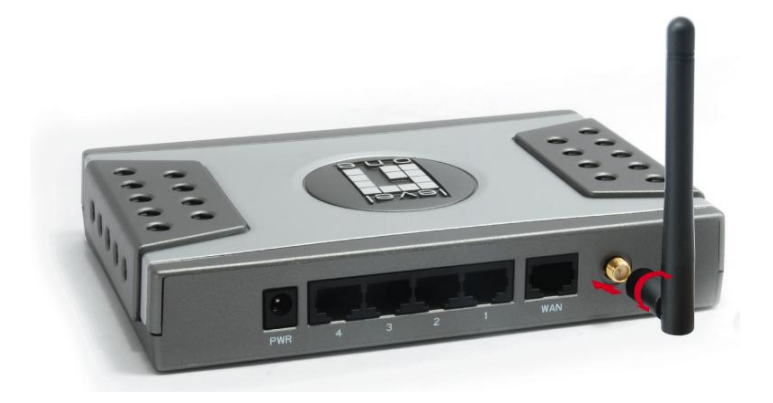

 Подсоедините кабель широкополосного доступа в Интернет к порту «WAN» на маршрутизаторе WBR-6003.

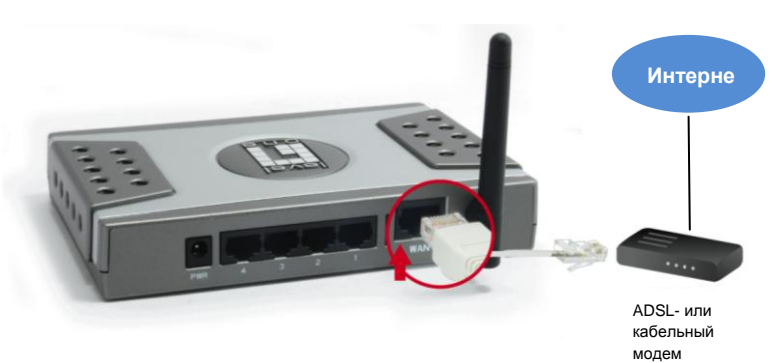

3. Подсоедините кабель ЛВС от компьютера.

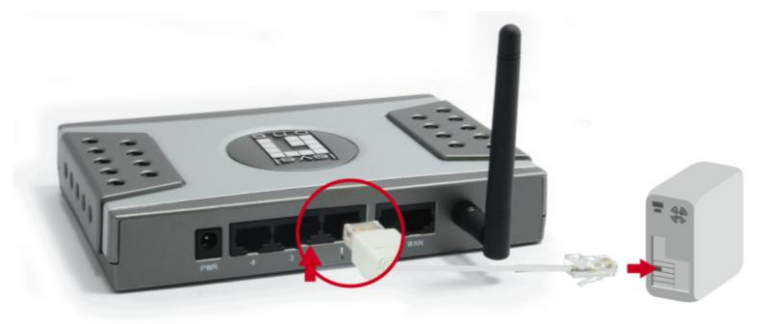

4. Подключите сетевой блок питания.

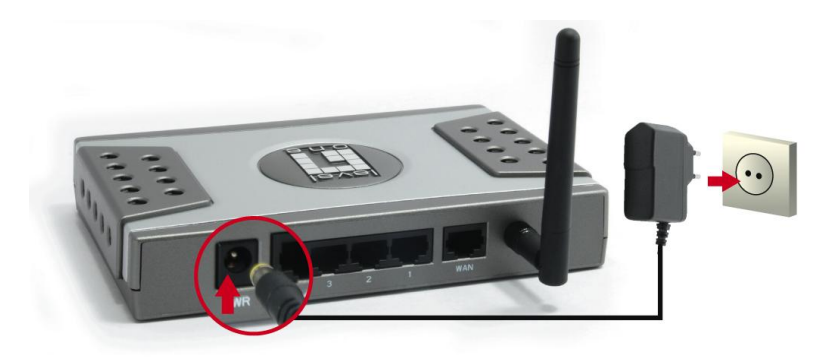

 Подождите, пока индикатор «Status» (Состояние) не начнет постоянно светиться. Это означает, что маршрутизатор готов к использованию.

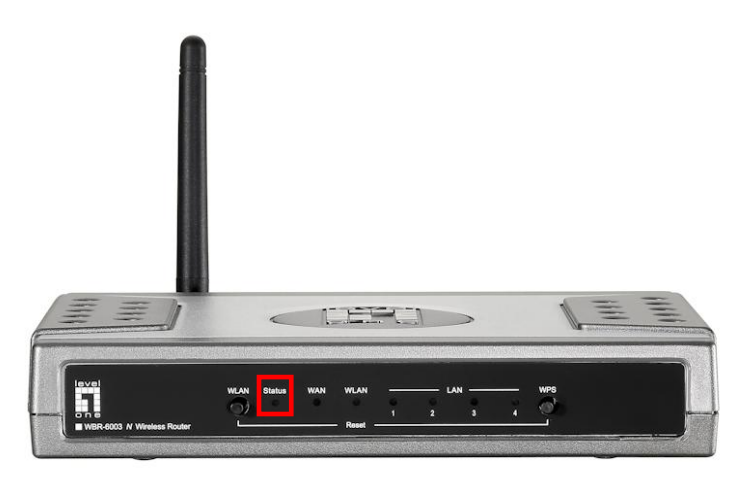

**6.** После этого процедура установки завершена. Теперь можно начать настройку устройства.

# Установка

**1.** Запустите веб-браузер (рекомендуется Internet Explorer). В поле «*Address*» (*Adpec*) введите следующее значение:

http://192.168.0.1

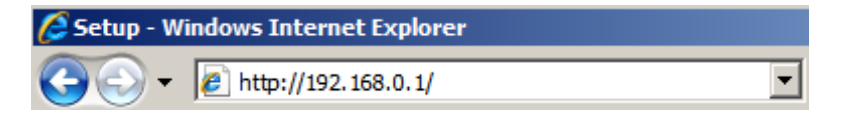

2. В ответ на запрос, введите указанный ниже пароль.

| USER'S MAIN MENU | - Status                  |                     |
|------------------|---------------------------|---------------------|
|                  | System Password : ••••••• | (default: password) |

Пароль: password

 При первом подключении WBR-6003 следует запустить «Setup Wizard» (Мастер настройки) для настройки подключения к Интернету.

Выберите пункт «**Wizard**» (**Mactep**) и нажмите кнопку «Enter» (Вход).

| Please Select the Operations                                         |
|----------------------------------------------------------------------|
|                                                                      |
| Wizard Advanced Setup                                                |
| * This screen reminds you to configure until the Wizard is finished. |
| Enter                                                                |

4. Мастер поможет выполнить настройку за 5 простых шагов.

**Примечание.** Для обеспечения эффективной защиты беспроводной сети, компания LevelOne рекомендует использовать протокол шифрования WPA2.

## עברית

### תחולת האריזה:

- .WBR-6003 נתב אלחוטי דגם
  - ספק כוח (5V, 1.2A).
  - כבל רשת RJ-45 LAN.
    - . אנטנה •
    - דיסק הוראות התקנה.
    - מדריך התקנה מהיר.

אם חלק מהפריטים הנ"ל נמצא חסר, אנא פנו למשווק או לחנות אשר בה רכשתם מוצר זה.

לפני שאתם מתחילים בהתקנה, נא ודאו כי ברשותכם שם משתמש וסיסמה של חשבון ספק שרותי אינטרנט

### התקנה הנתב:

1. חבר את האנטנה המצורפת כמתואר בציור.

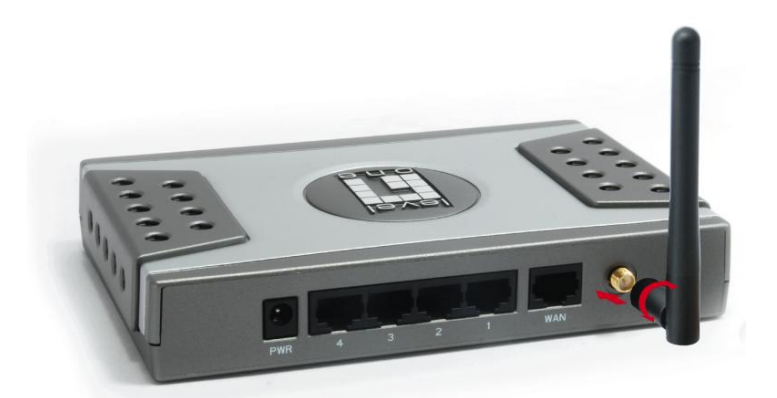

.2. חבר את המודם לשקע ה- WAN.

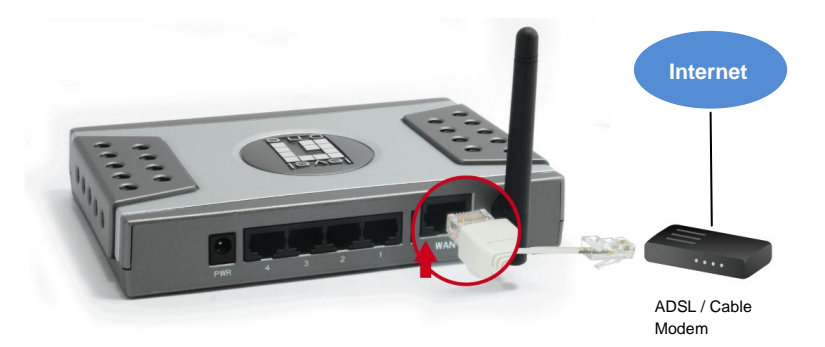

3. חבר את המחשב לנתב בעזרת כבל רשת לאחד משקעי ה-LAN

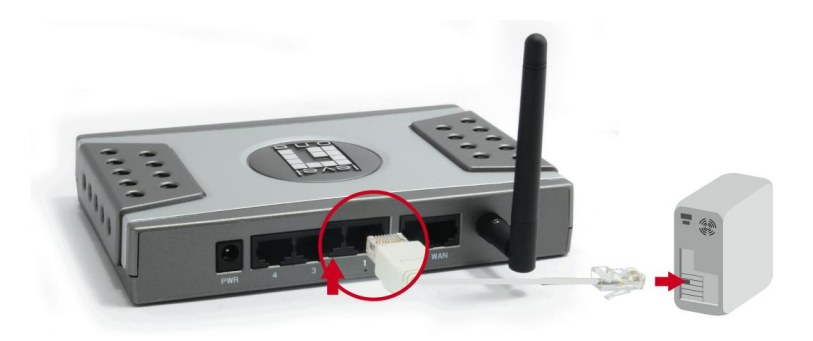

 חבר את הנתב לספק המתח המצורף ואת הספק לשקע החשמל

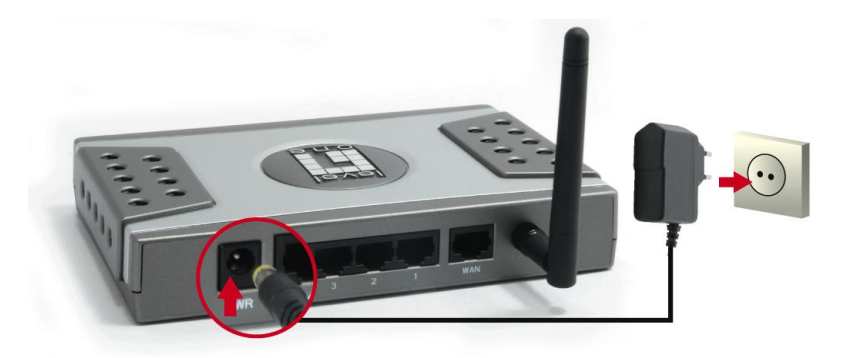

הנתב STATUS החכה עד שנורת ה- STATUS מהבהבת קבוע, כלומר, הנתב מוכן לשימוש.

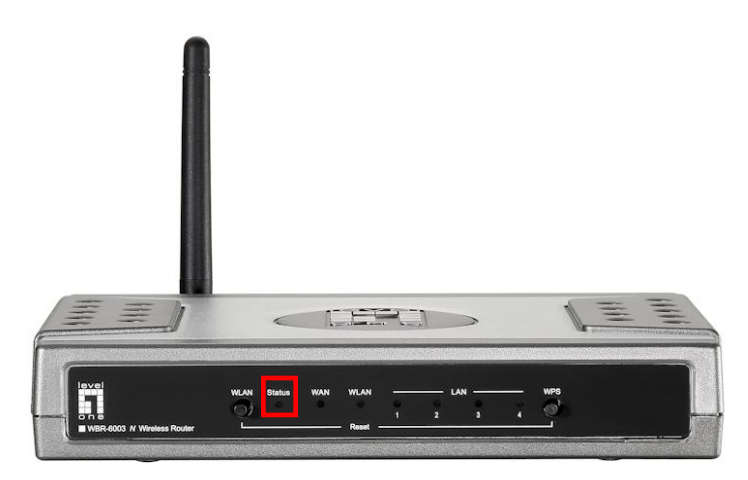

 תהליך התקנת הנתב הסתיימה. כעת ניתן להתחיל את הגדרת הנתב.

### הגדרת הנתב.

1. הפעל את הדפדפן האינטרנט והקלד בשורת הכתובות:

כמתואר באיור מטה Enter ולחץ <u>http://192.168.0.1</u>

### http://192.168.0.1

| Setup - Windows Internet Explorer |                     |   |
|-----------------------------------|---------------------|---|
| <b>OO</b> -                       | Nttp://192.168.0.1/ | • |

2. נא הקלד את הסיסמא באנגלית באותיות קטנות:

### "password"

| USER'S MAIN MENU | -i Status         |                           |
|------------------|-------------------|---------------------------|
|                  | System Password : | (default: password) Login |

ניתן לשנות את הסיסמא לאחר מכן.

3. בפעם הראשונה שתתחבר לנתב עליך להפעיל את האשף שיסייע בידך להגדיר את הנתב ואת החייגן המתאים לחיבור לאינטרנט.

לחץ על ה- .Wizard

| Please Select the Operations                                         |  |
|----------------------------------------------------------------------|--|
| C Advanced Setup                                                     |  |
| * This screen reminds you to configure until the Wizard is finished. |  |
| Enter                                                                |  |

4. האשף ידריך אותך בכל שלבי הגדרת הנתב. אנא עקוב אחרי הוראות האשף..

בהצלחה!

Level-One צוות